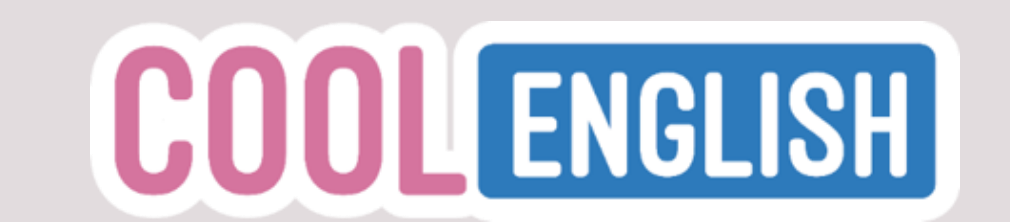

# 英語線上學習平臺

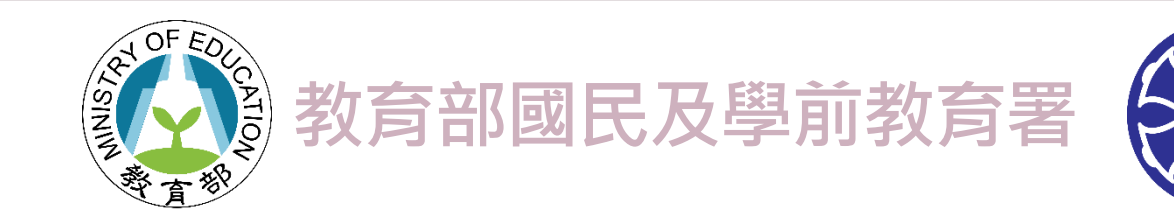

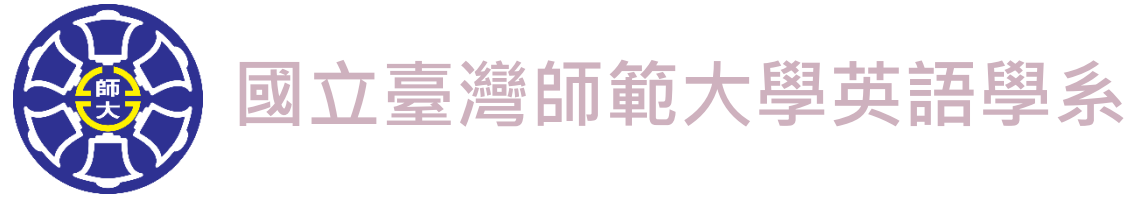

目錄頁

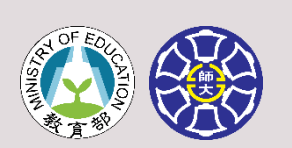

| 關於酷英      | p.01 | 文法      | p.33 |
|-----------|------|---------|------|
| 登入方式及常見問答 | p.05 | 遊戲      | p.35 |
| 基本架構      | p.08 | 學習扶助    | p.40 |
| 聽力        | p.09 | 會考增分區   | p.43 |
| 口說        | p.15 | 課本戰力提升包 | p.44 |
| 閱讀        | p.21 | 開班老師手冊  | p.45 |
| 寫作        | p.28 | 學生使用手冊  | p.54 |
| 字彙        | p.30 | 附錄      | p.62 |

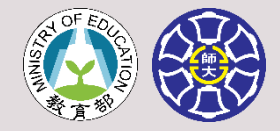

多年來,世界各地學英文只把焦點放在教室 裡,而忽略課後學習之重要。隨著網路科技 的進步,學生應當於課後時間善用種種「電 腦網路科技」來輔助英文學習。學好英文絕 不能只靠教室的學習,也要善用課後時間。

> 世界級英語教學大師 Prof. Jack Richards

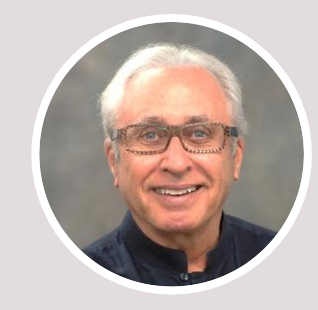

SEE MORE ON https://www.professorjackrichards.com

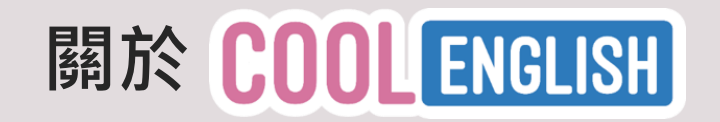

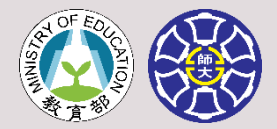

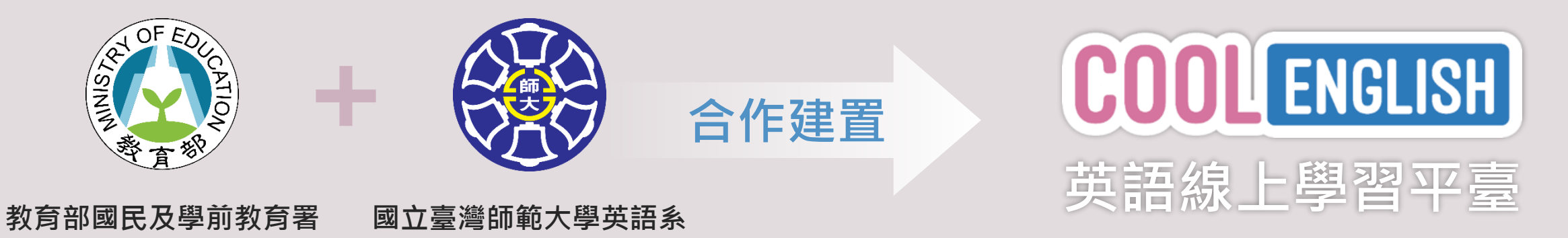

#### 提供國中小學生豐富多樣的線上英語學習資源,讓學生不受時空限制,隨時隨地都能使用平臺進行學習~

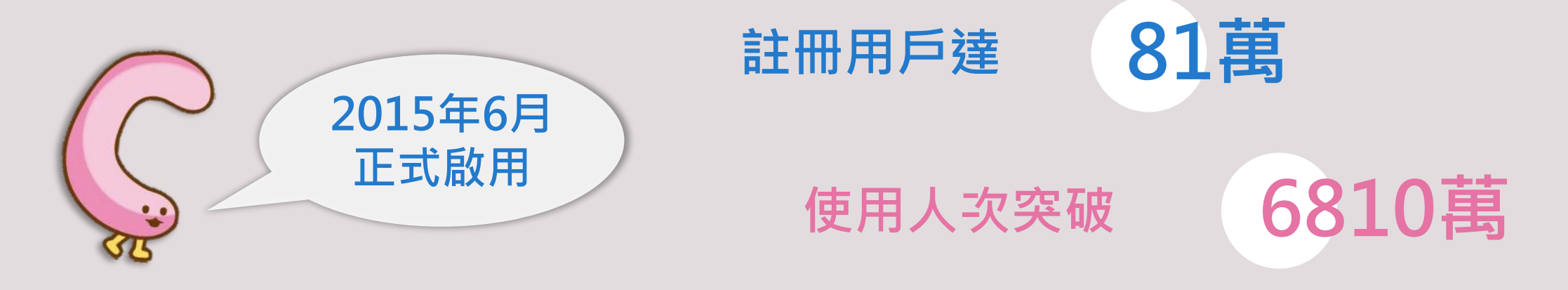

人數資料截至110年10月初 03

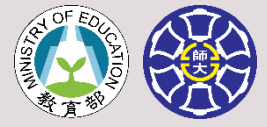

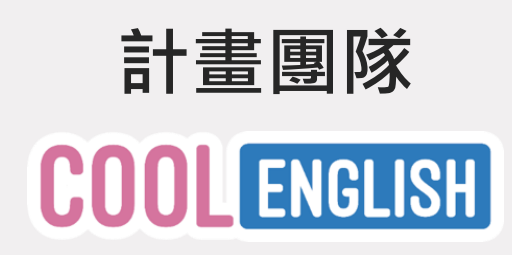

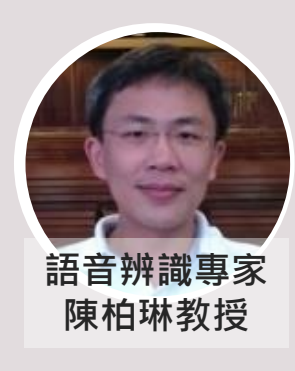

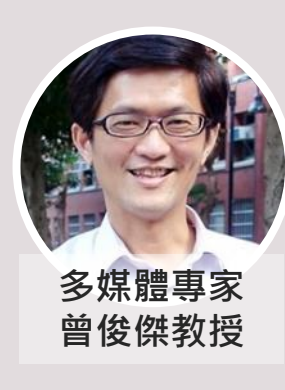

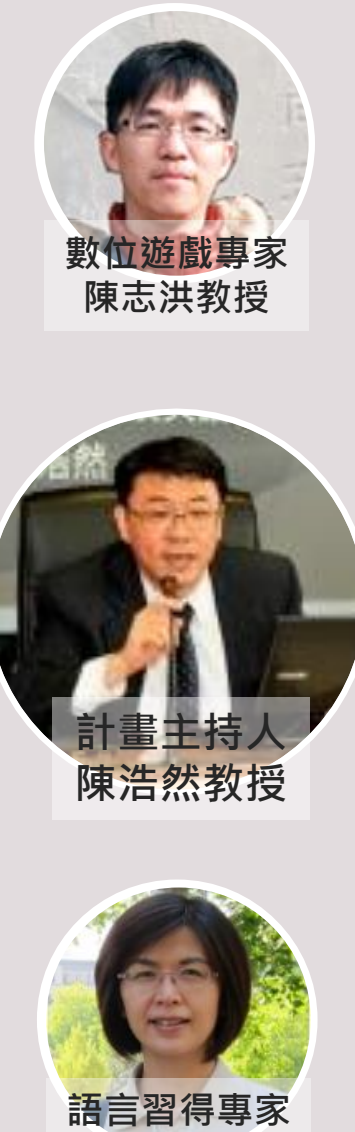

賴淑麗教授

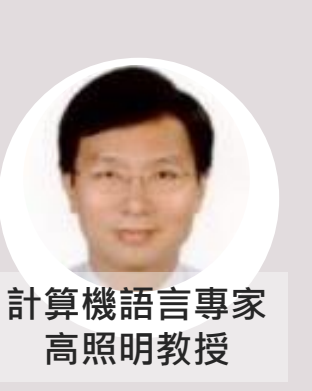

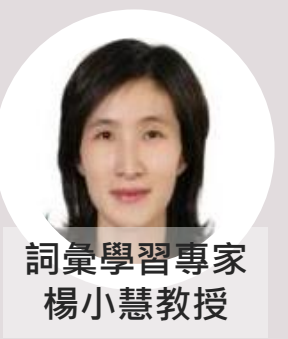

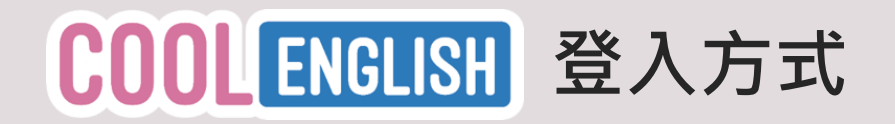

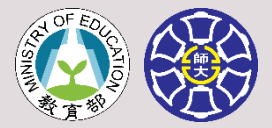

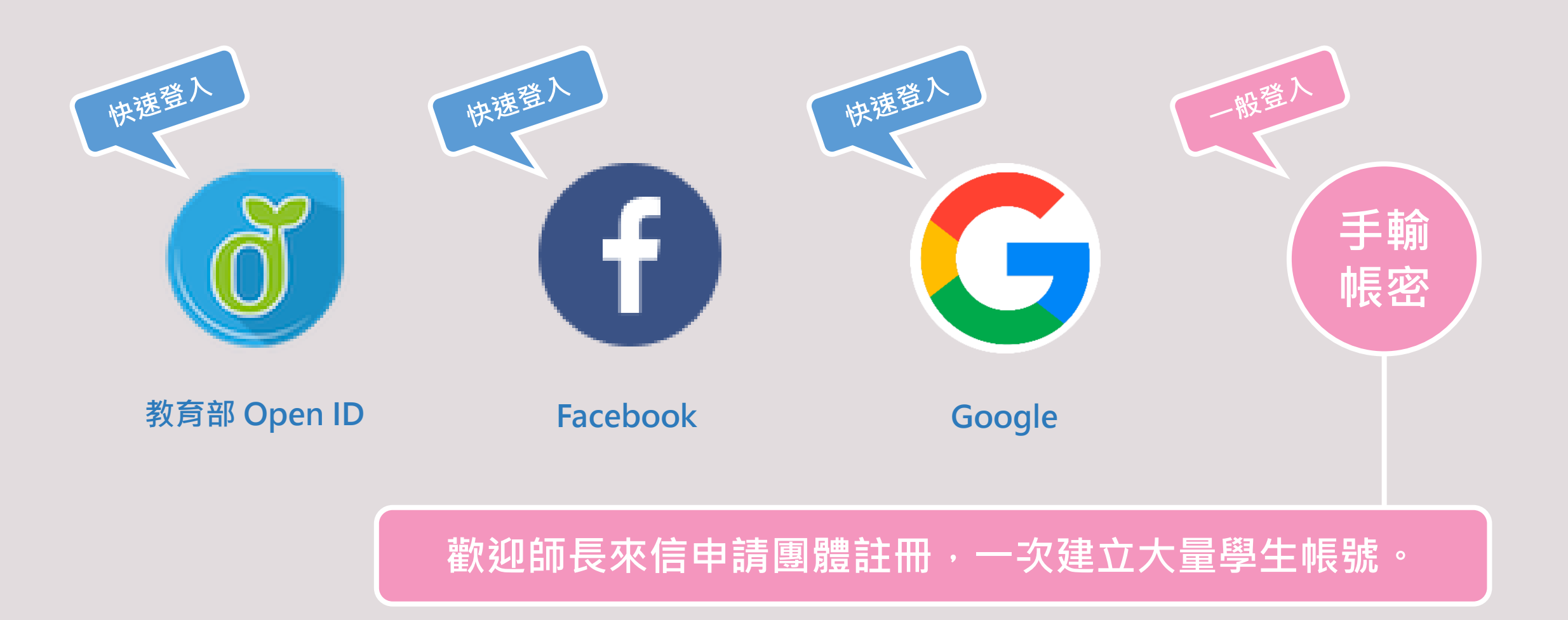

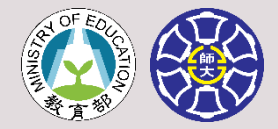

# COOL ENGLISH 登入常見FAQ-什麼是教育雲端帳號?

什麼是教育雲端帳號?

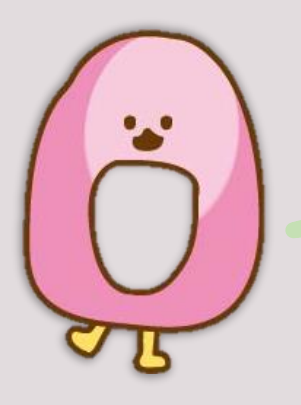

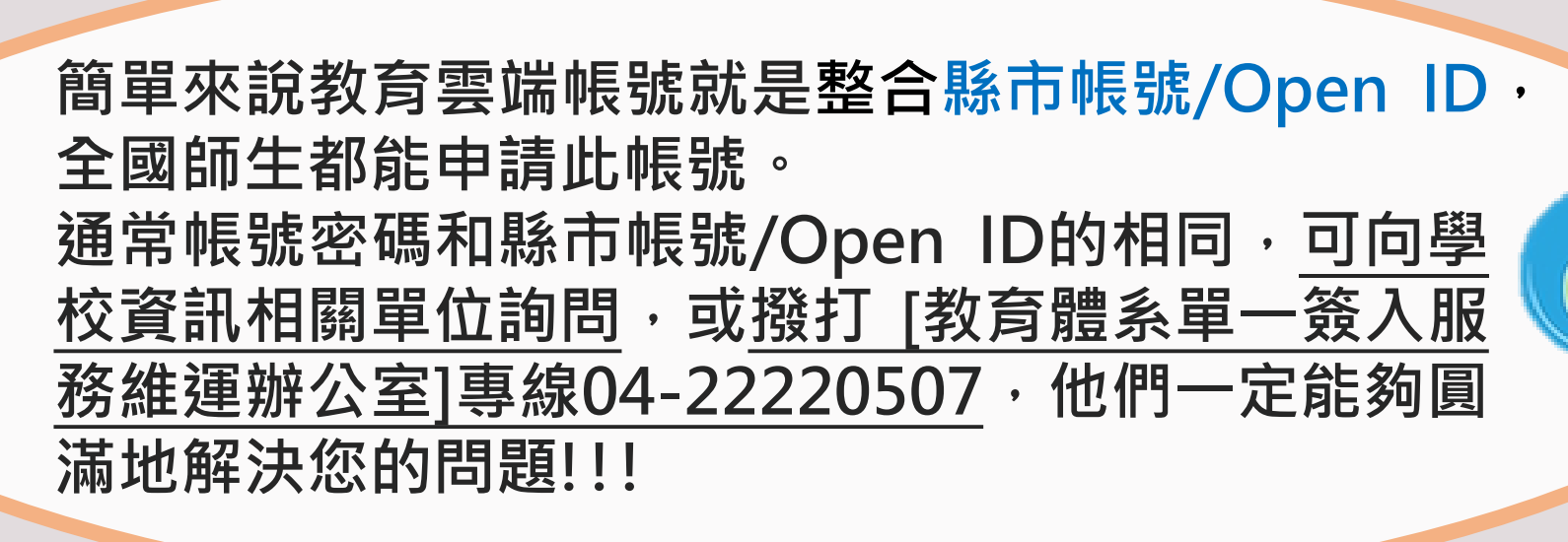

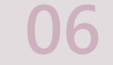

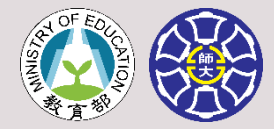

# COOLENGLISH 登入常見FAQ-怎麼團體註冊?

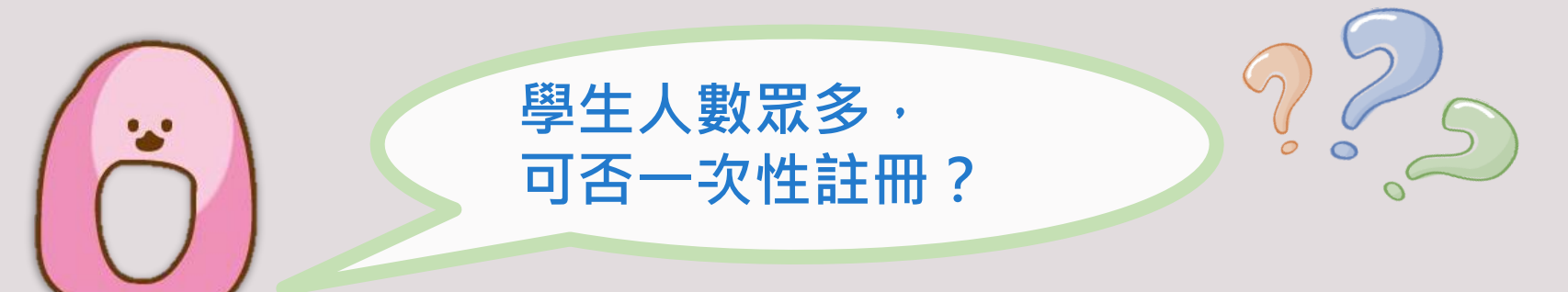

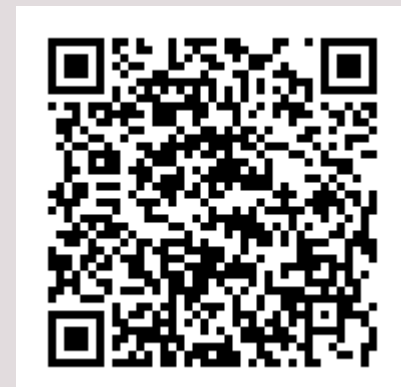

請直接掃描QR Code並填寫表單 將會有專人為您服務!

掃我填寫團體註冊資料表!

07

# COOL ENGLISH 平臺基本架構

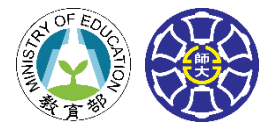

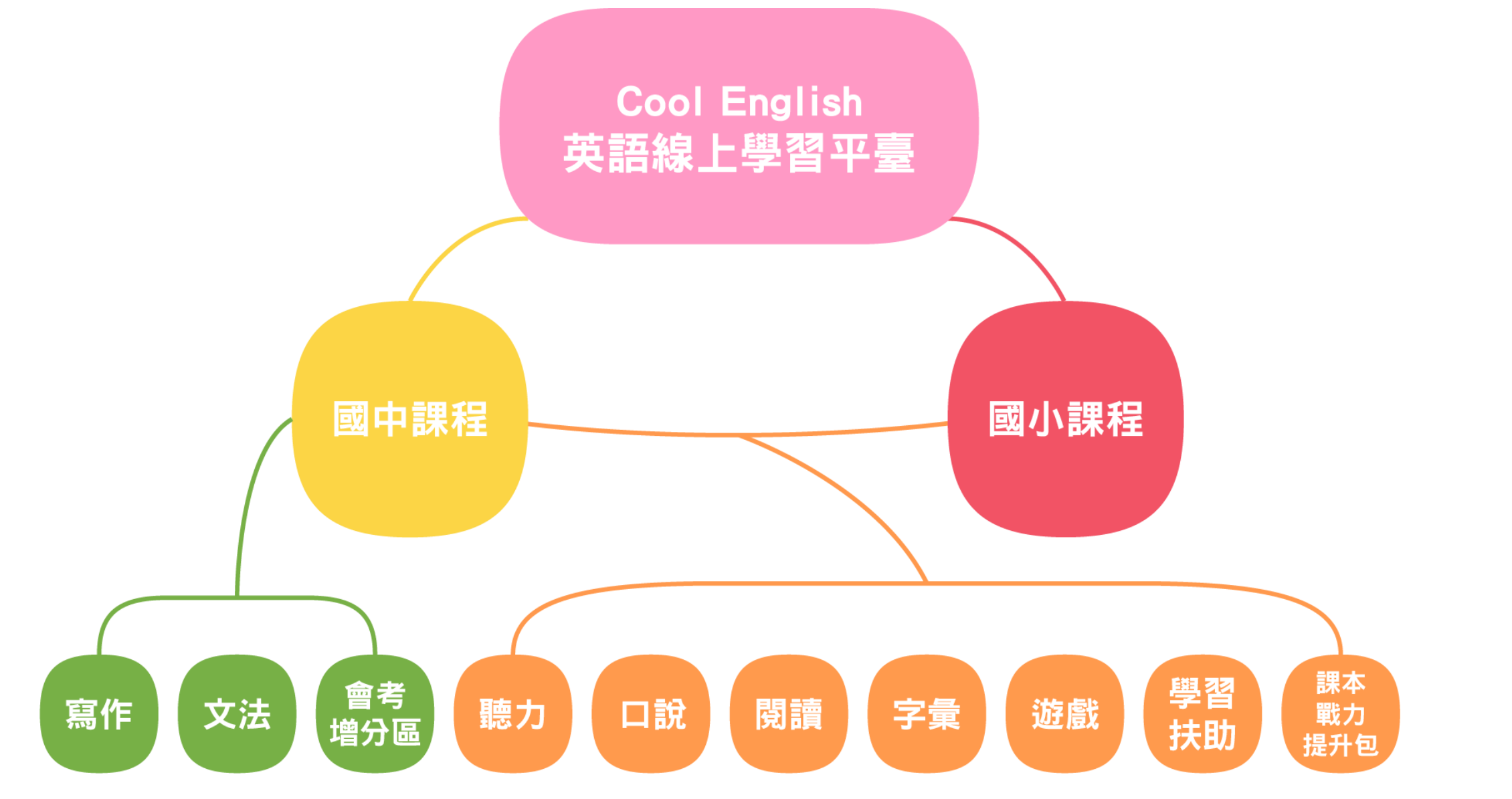

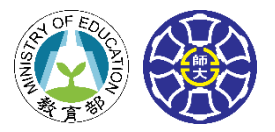

# 國小國中

# Scholastic Watch & Learn Library 專區

# 專區簡介

# 主題多元

本區提供出版商 Scholastic 網站 上的豐富影片,並 分為九大主題,讓 學生藉由更多元的 影片資源,增進英 語聽力。 分為動物與植物、 地球及宇宙、物理 科學與工程、科學 調查、社會研究、 健康與安全、社會 情感學習、語言藝 術及舞蹈休息共九

大主題。

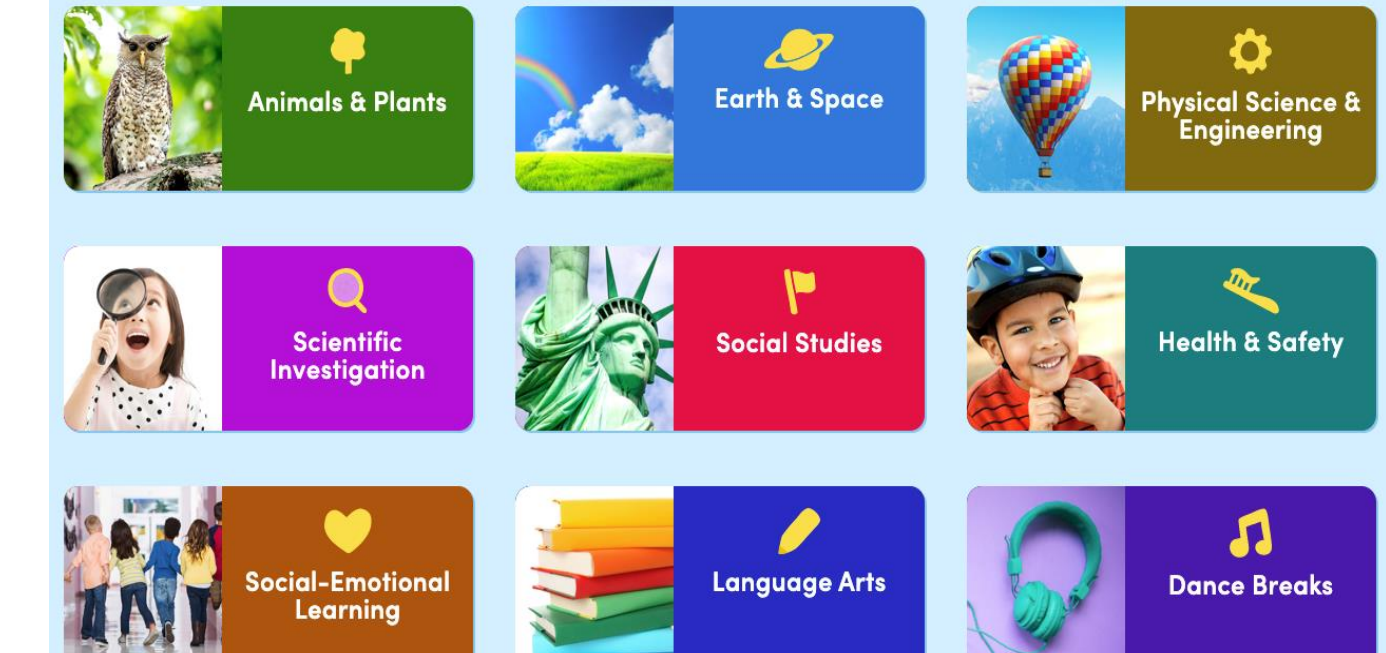

09

國小

或中

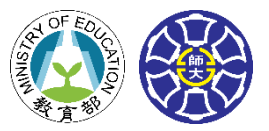

# Scholastic Watch & Learn Library 專區

Nonfiction feature Watch&Learn

No

they watch the video.)

# 專區特色 – 優質豐富的學習單資源

| Name:                                                                                                    | Watch& earn                      | Name:                                                                                                    | Wat                                                   |
|----------------------------------------------------------------------------------------------------|----------------------------------|----------------------------------------------------------------------------------------------------|-------------------------------------------------------|
| Title of video:                                                                                                    |                                  | Title of video:                                                                                                    |                                                       |
| Draw What You Saw<br>What did you see in the video? Draw two things in<br>frames. Write or dictate labels for your pictures. | n the picture                    | Nonfiction Video<br>Check whether or not each one is in the<br>(Teachers: It's best if students have the printable in | Checklist<br>he video.<br>front of them as they watch |
|                                                                                                    |                                  | In the video                                                                                                    | Yes                                                   |
|                                                                                                    |                                  | I saw a title.                                                                                                    |                                                       |
|                                                                                                    |                                  | I saw a diagram or label.                                                                                             |                                                       |
| label                                                                                                    |                                  | I saw a map.                                                                                                    |                                                       |
|                                                                                                    |                                  | I saw photos or videos of real things.                                                                                |                                                       |
| label                                                                                                    |                                  | I heard an animal sound.                                                                                              |                                                       |
|                                                                                                    | www.scholastic.com/watchandlearn | SCHOLA                                                                                                    | A S T I C Visit www.scholar                           |

| Title of video:                         |                            |                       |                      |               |
|-----------------------------------------|----------------------------|-----------------------|----------------------|---------------|
| What's the M                            | ain Idea?                  |                       |                      |               |
| <b>Feachers</b> : Show your class the y | ideo. Ask your students to | imagine that someon   | e who hasn't seen th | e video wants |
| o know what its about. Have the         | m araw a picture that sho  | ows what the video is | mostly about and wr  | The it below. |
|                                         |                            |                       |                      |               |
|                                         |                            |                       |                      |               |
|                                         |                            |                       |                      |               |
|                                         |                            |                       |                      |               |
|                                         |                            |                       |                      |               |
|                                         |                            |                       |                      |               |
|                                         |                            |                       |                      |               |
| What is this video <i>mostly</i> ab     | out?                       |                       |                      |               |
|                                         |                            |                       |                      |               |

學習單資源,滿足不同階段學習者,也輔助師長教學

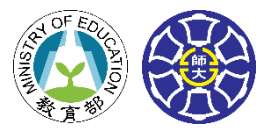

#### 國小 國中 Scholastic W

# Scholastic Watch & Learn Library 專區

# 專區特色-各式輔助學習資源

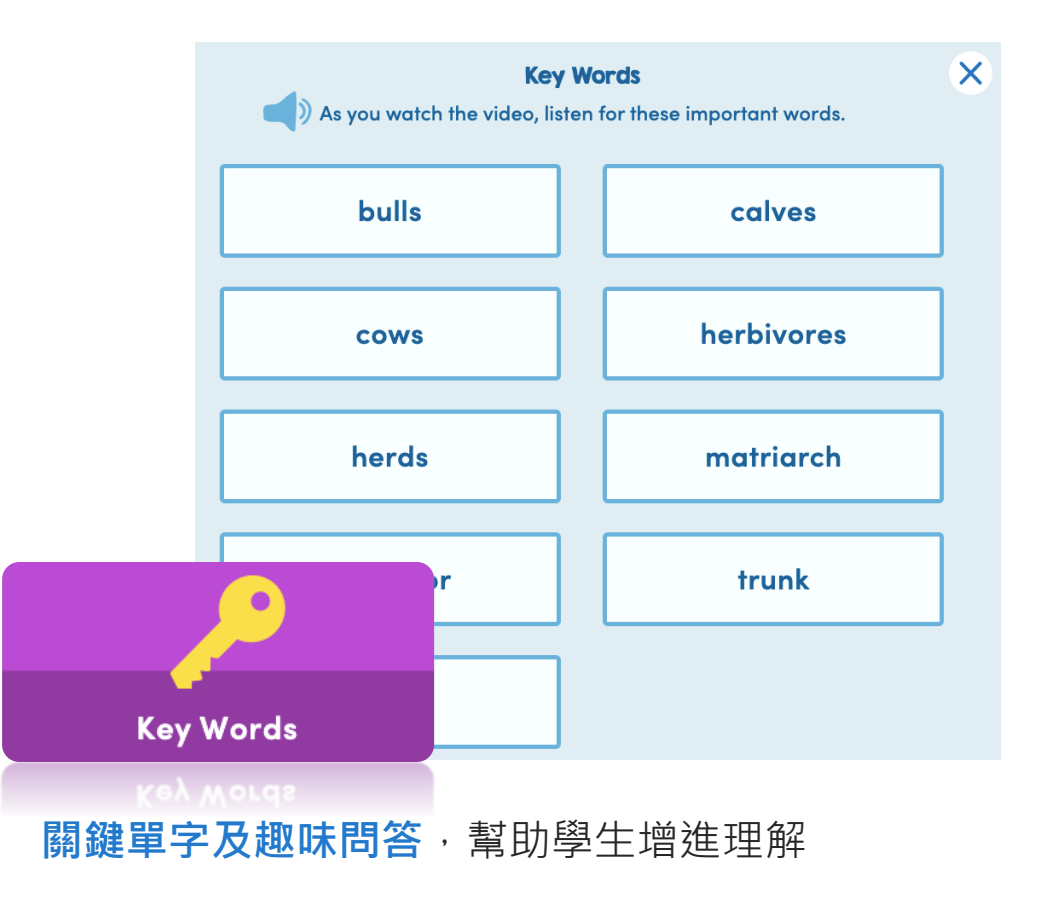

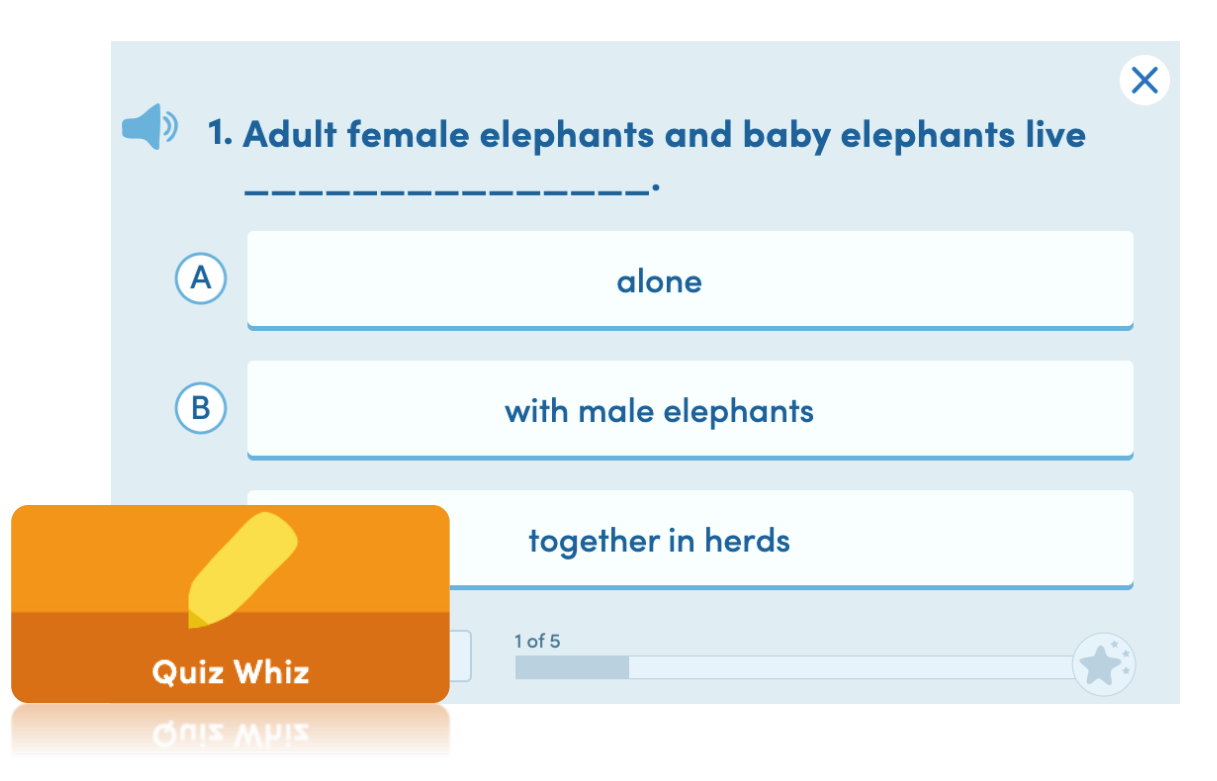

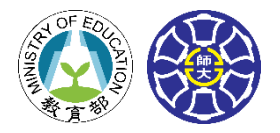

# 國中 電影FUN映中

he has a huge secret.

他有一個天大的祕密

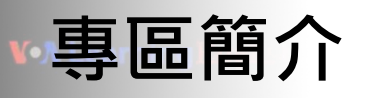

提供精選自**美國之音** ·提 (Voice of America) 中 網站的電影片語教學 全 影片 · 並依照12年 ·提 國教19大議題進行 ·測 分類 · 解

提供加註中英雙語字幕的
 中英版及僅有英語字幕的
 全英版
 提供學生有趣的聽力資源

專區特色

• **測驗題組**幫助學生檢測理 解程度

12

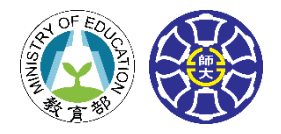

國小 互動式學習影片

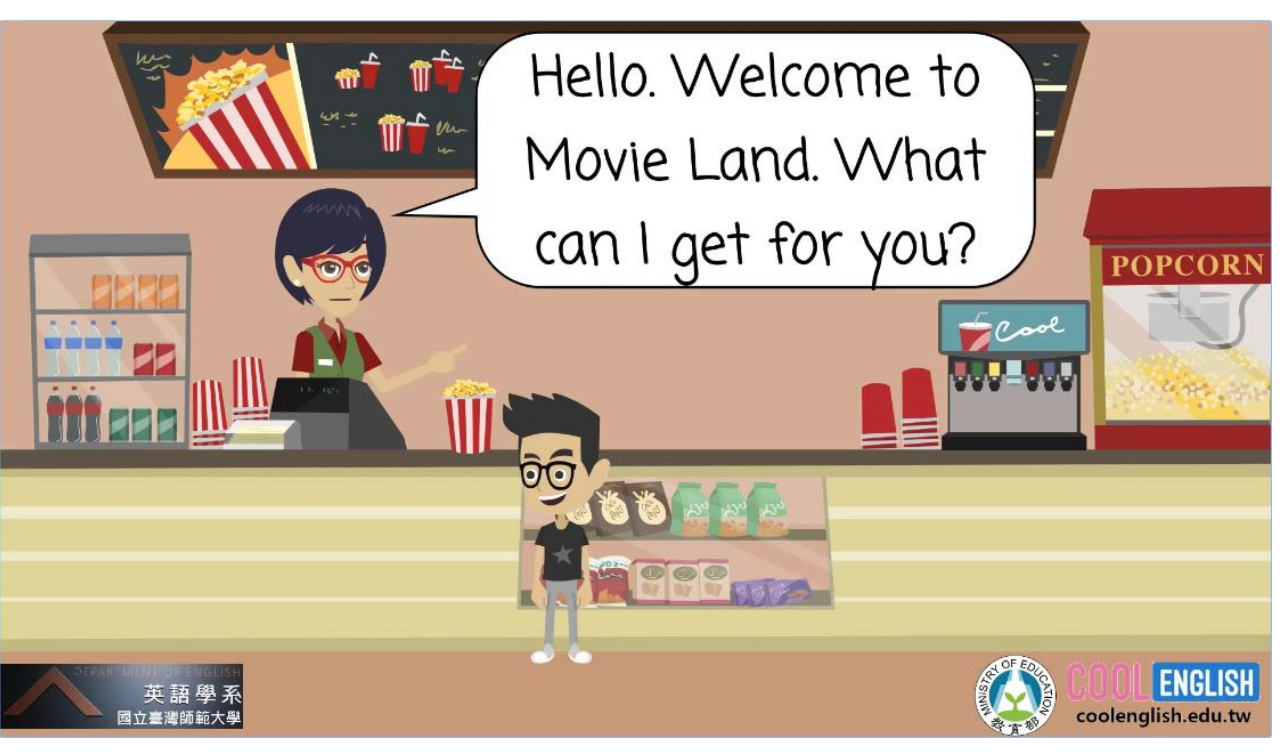

| 專區簡介                                  | 專區特色 - 語速選擇         |
|---------------------------------------|---------------------|
|                                       |                     |
| 根據 <b>九年一貫英語課</b>                     | ●依難易度分成 <b>「快版有</b> |
| <mark>綱</mark> 以及 <mark>歐盟能力指標</mark> | 對話框」、「快版無對話         |
| 撰寫文本並製成之動                             | 框」、「慢版有對話框」         |
| 畫影片。包含 <b>40個主</b>                    | • 依據自己的能力選擇適        |
| 題、45個溝通功能。                            | 合的版本觀看。             |

#### 互動式學習影片-有對話框版

國小

國中

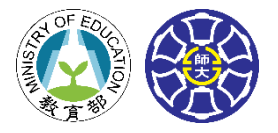

# 互動式學習影片

# 專區特色一測驗練習

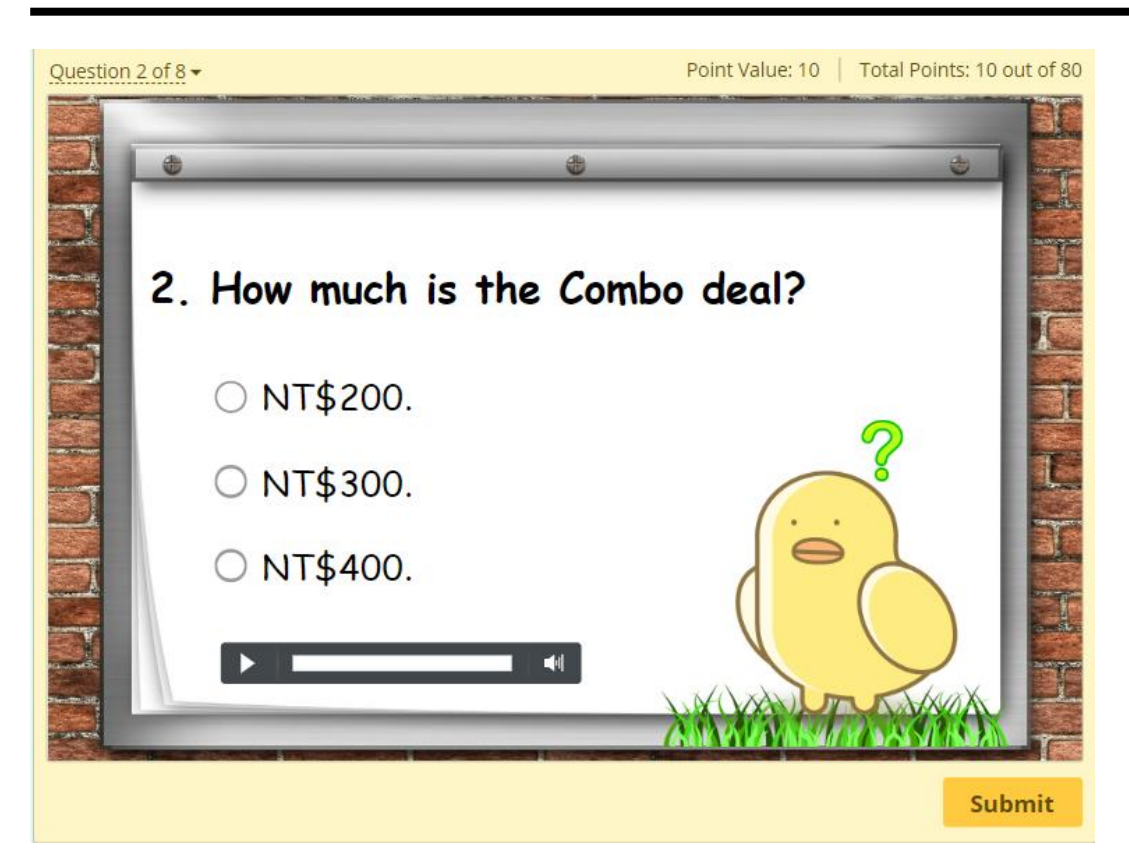

- 搭配10-15題的練習題
- 幫助學生檢測影片內容的理

解程度

• 加深主要單字、文法及句型

的學習

#### 互動式學習影片-練習題

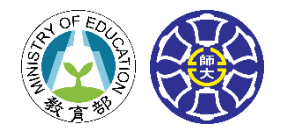

國中 自然發音法

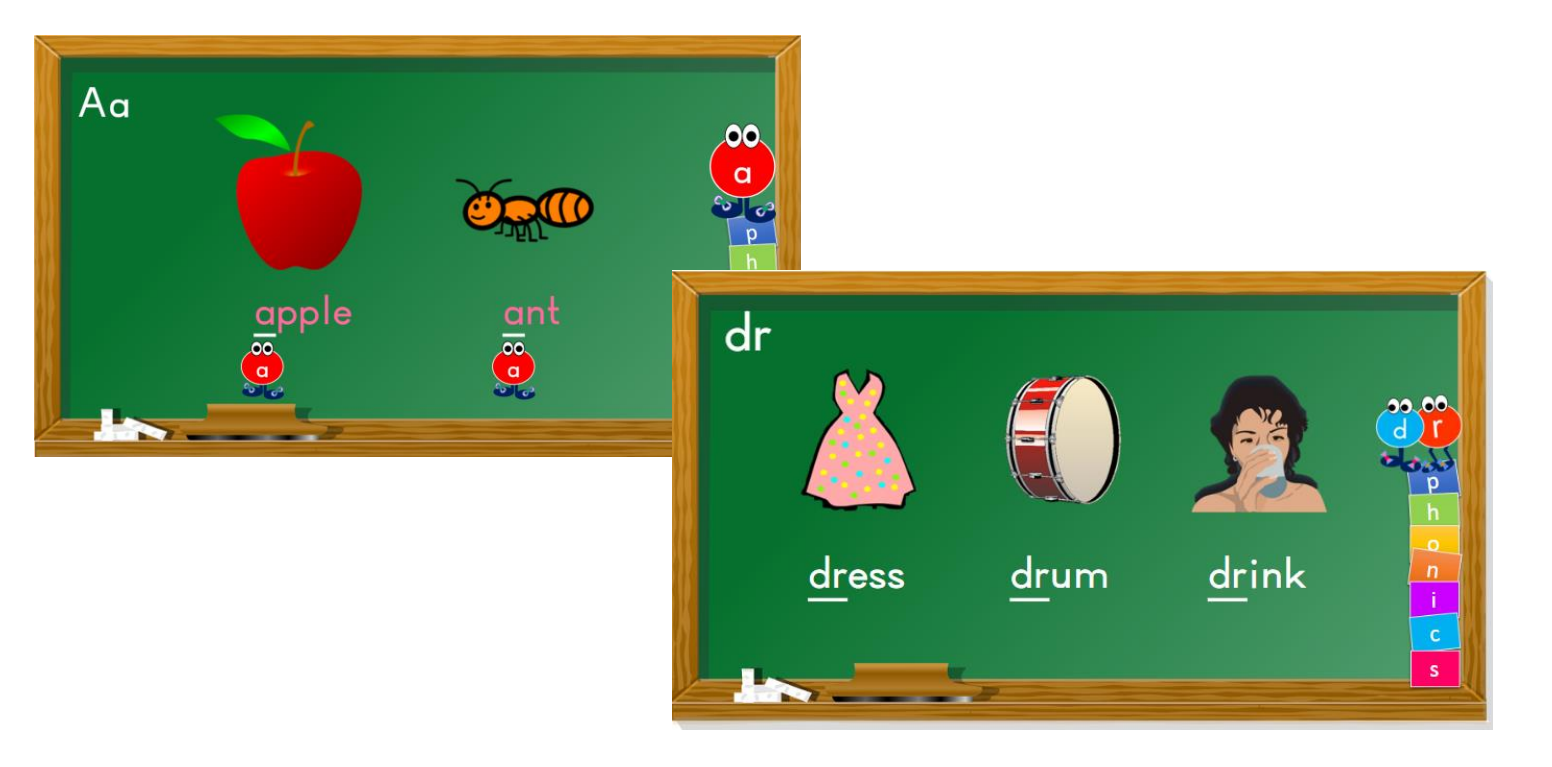

## • 真人解說課程,詳細生動

• 幫助學生一步步練習發音

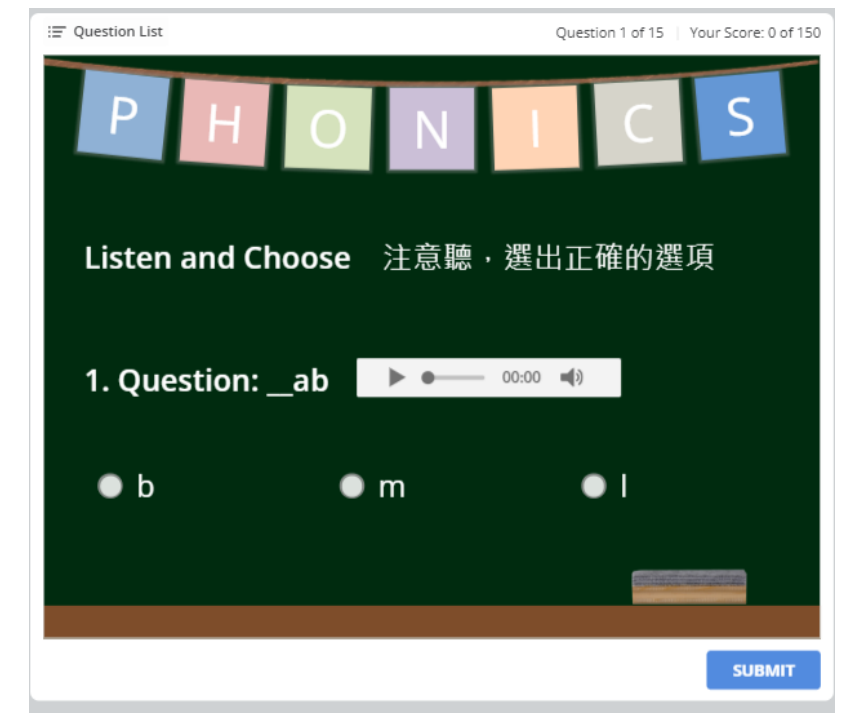

#### 課後皆有互動式線上測驗

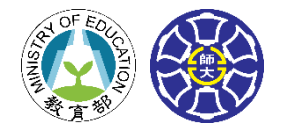

國小 自然發音法

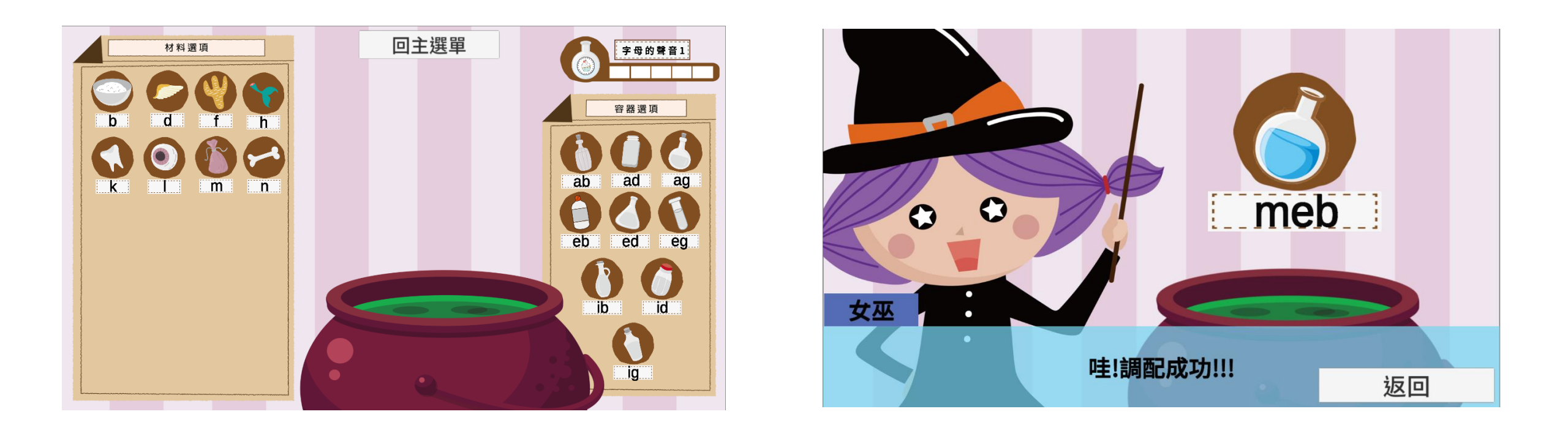

• 字母拼讀小遊戲 (不支援 iOS 系統平板及 32 位元作業系統電腦)
• 幫助學生在課後以更有趣的方式習得字母拼讀規則

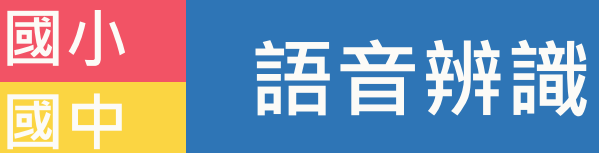

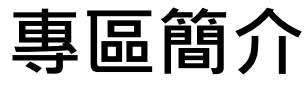

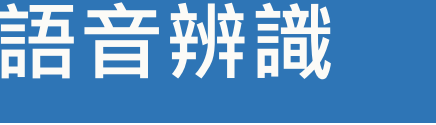

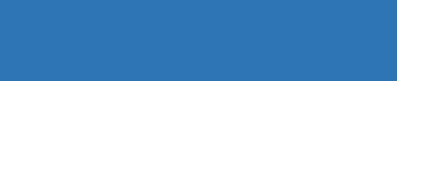

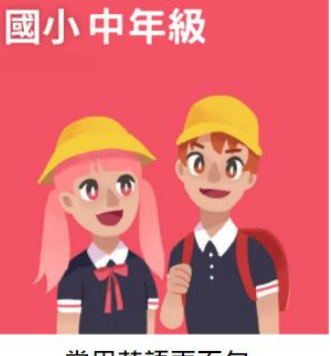

常用英語兩百句 (適合國小中年級)

#### 國小高年級

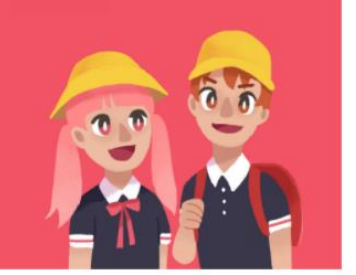

常用英語三百句 (適合國小高年級)

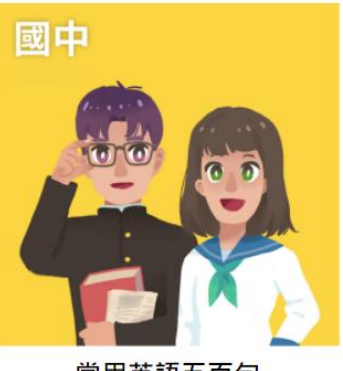

常用英語五百句 (適合國中)

# 借重國立臺灣師範大學資訊工程學系語言 **專家陳柏琳教授**的專才,搭配其開發的語 音辨識技術(ASR技術),讓學生練習口說。 僅需一秒即時給予回饋及建議。

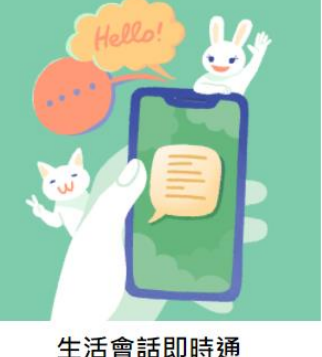

(適合國中)

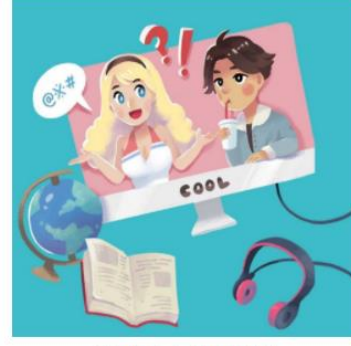

美式會話輕鬆說 (適合國中)

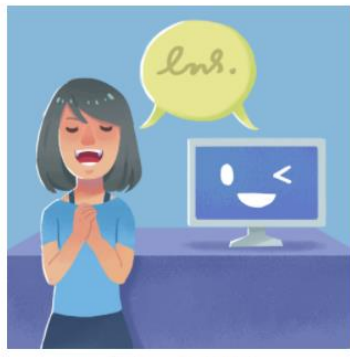

「聲」歷其境 (適合國小/國中)

# 專區特色 - 題目種類多元

提供會話、問答、影片模仿、常用短語練 習、基礎母/子音發音、自製題庫等題型。

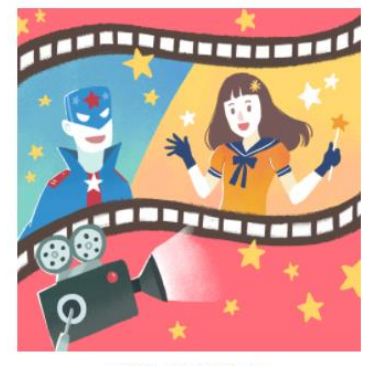

看動畫說英文 (適合國小/國中)

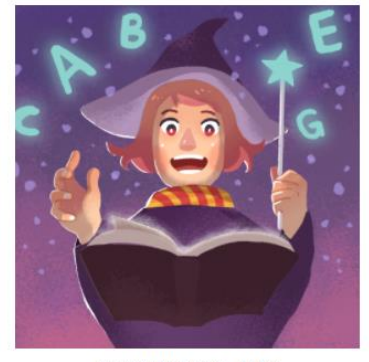

英語對話速成班 (適合國小/國中)

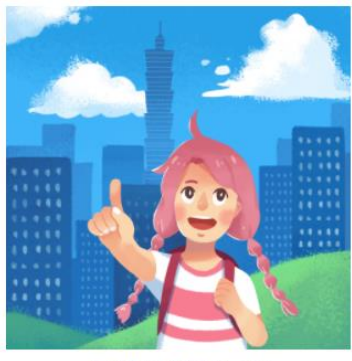

日常英語開口說 (適合國小/國中)

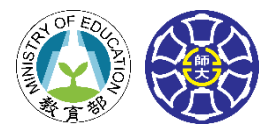

# 國小 語音辨識

# 專區特色--鍵輕鬆錄,快樂學口說

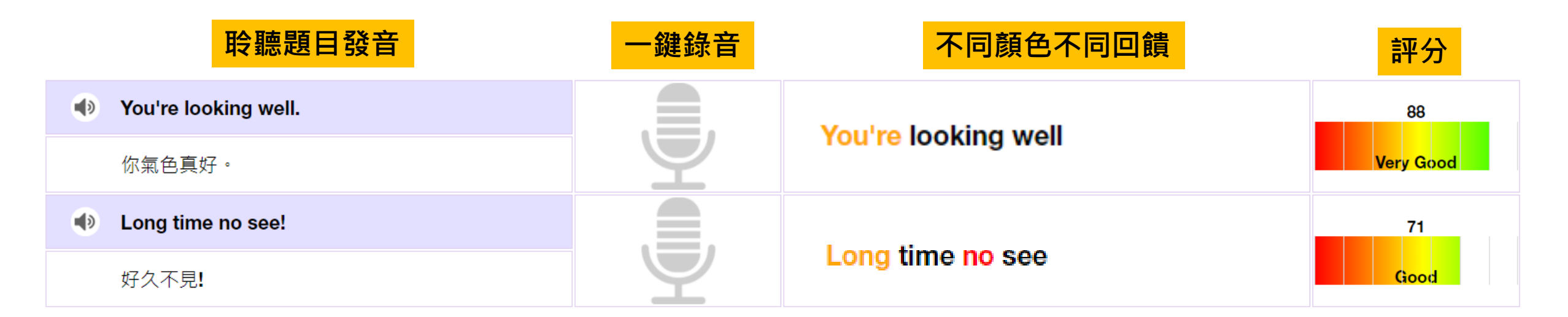

| 發音建議顏色說明:                                        |
|--------------------------------------------------|
| <del>練習生(紅字)</del> :發音可能不太正確 · 聽過正確發音後 · 再勇敢嘗試吧! |
| 正式生(橘字):唸的很棒了·再試一次會更好唷!                          |
| 大師級(黑字):哇・簡直是口說大師・繼續往下進攻吧!                       |

國小

國中

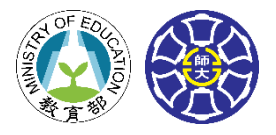

¥ 💱 л 87% 💼

yes

 $\times$ .

J

<

# Google口說教材

# Cool English x Google 口說課程

Cool English運用具有人工智慧及語 音辨識功能的「Google助理」特別 設計口說互動課程。

學生可在手機或平板電腦安裝 「Google助理」應用程式,或藉由 Google Home Hub, 體驗本區課程。

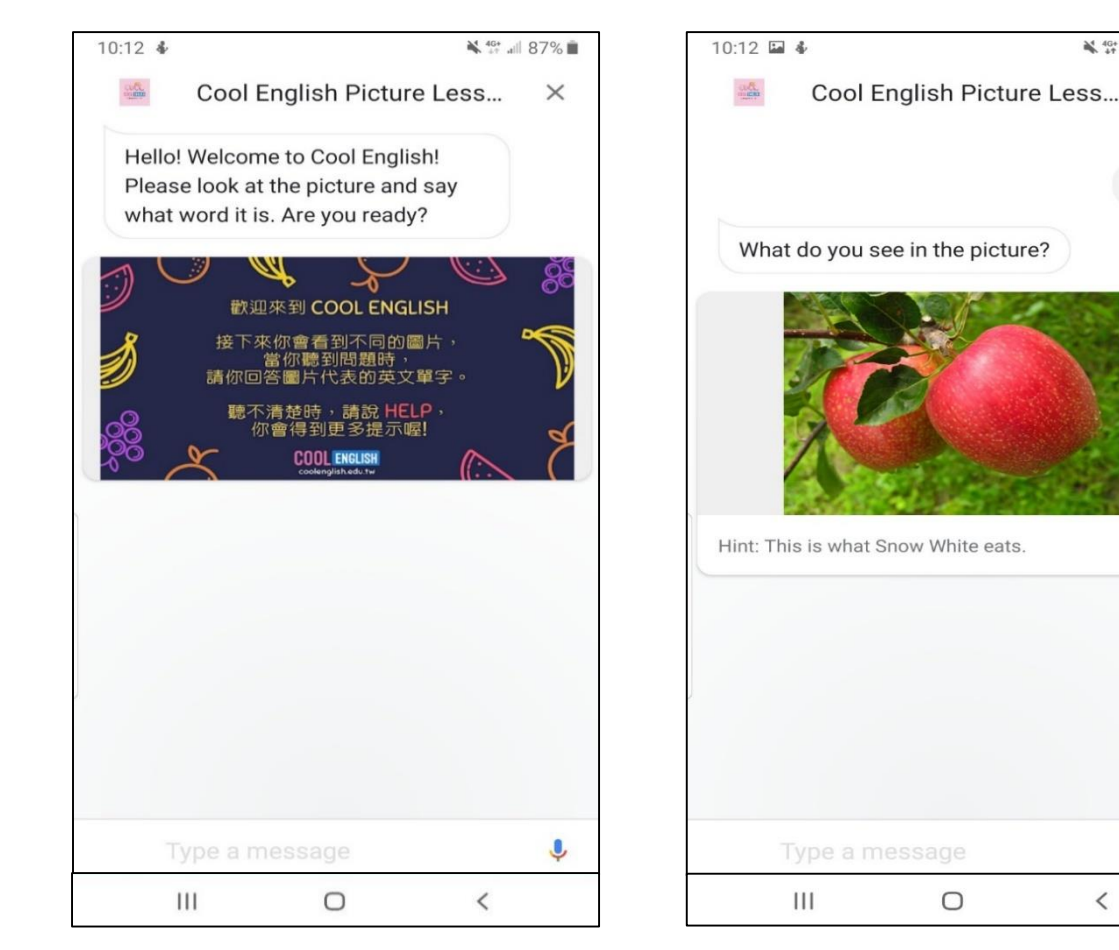

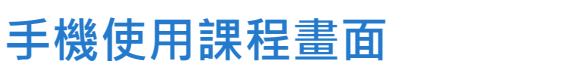

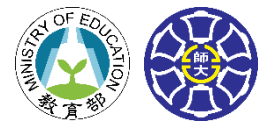

## Cool English x Google 口說課程 指令列表

下載Google助理後,請直接說出下表指令,便可進入體驗不同題型之互動課程。

| 程度            | 課程題型                       | 指令                                      |  |  |
|---------------|----------------------------|-----------------------------------------|--|--|
|               | 看圖猜字                       | talk to Cool English picture lesson     |  |  |
| 國小            | 聽聲音猜動物                     | talk to Cool English animal lesson      |  |  |
|               | 主題式語句覆誦                    | talk to Cool English speaking lesson    |  |  |
|               | 看影片學英文: VOA Beginner Level | talk to my English trainer              |  |  |
| 國小局年級<br>  國中 | 看影片學英文:動畫歷險記(Basic)        | talk to my English conversation partner |  |  |
|               | 看影片學英文:動畫歷險記(Intermediate) | talk to my English conversation master  |  |  |
|               | 臺灣知識王                      | talk to Cool English Taiwan lesson      |  |  |
|               | 全能知識王                      | talk to Cool English knowledge lesson   |  |  |
| 同時            | 英解猜字                       | talk to Cool English word lesson        |  |  |
|               | 會考聽力習題                     | talk to Cool English listening test     |  |  |
|               | 情境會話練習                     | talk to Cool English listening          |  |  |
|               | 互動式會話                      | talk to Cool English coach              |  |  |

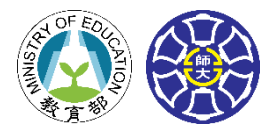

#### 

## 專區簡介

- 閱讀專區提供精選自**共創平臺之無** 版權英文繪本。
- •國小提供「**全英版」**和「中英版」 兩種版本供讀者選擇
- •國中提供全英版繪本 · **生難字加註中文註解**
- 所有讀本皆加上**全文朗讀**
- 精心編製讀後測驗幫助學生檢測理解程度

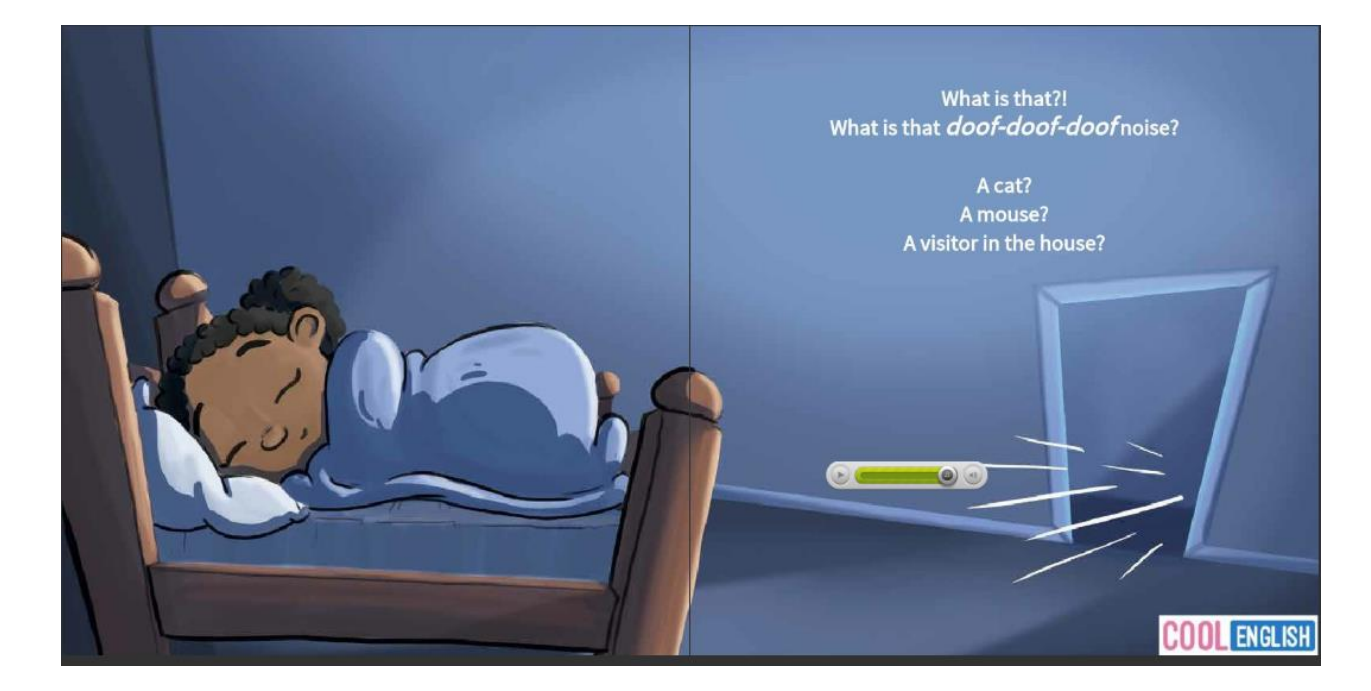

#### 繪本- The Three Doof-doofs

※詳細分區說明,請見下一頁

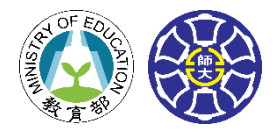

# 國小 悅讀奇幻王國 / 神奇悅讀之旅

| 或           | 悅讀奇幻王國<br>Level 1      | 悅讀奇幻王國<br>level2       | 悅讀奇幻王國<br>level 3      |                        |               | 總計   |
|-------------|------------------------|------------------------|------------------------|------------------------|---------------|------|
| <u>ال</u> ر | 認識字母、單字<br>33本書        | Lexile 0-200<br>46本書   | Lexile 210-340<br>67本書 |                        |               | 146本 |
| 或           | 神奇悅讀之旅<br>level 1      | 神奇悅讀之旅<br>level 2      | 神奇悅讀之旅<br>level 3      | 神奇悅讀之旅<br>level 4      | 神奇悅讀之旅<br>綜合區 | 總計   |
| 中           | Lexile 350-440<br>78本書 | Lexile 450-490<br>59本書 | Lexile 500-570<br>64本書 | Lexile 580-800<br>42本書 | 素養試題區<br>45本  | 288本 |

※註:關於Lexile分級說明,請見下一頁

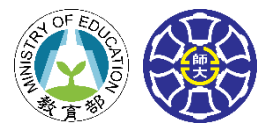

# Lexile(藍思)分級說明

- Lexile分級是由美國教育科研機構研發的一套衡量學生閱讀水平和標示文章 難易程度的標準,主要用來衡量閱讀能力(Reader Ability)與文章難易度 (Text Readability)
- Lexile分級在國外被公認為較權威的英語水平測試標準
  - → 全球450家以上的出版社,數千種期刊及12萬本書有Lexile定位分級
  - → 主要的學術及語言測驗如SAT、TOEFL、GRE等均有Lexile分級

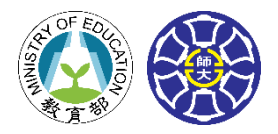

# Scholastic Bookflix 專區

專區簡介

國小

國中

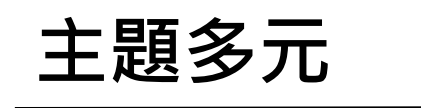

本區提供出版商 Scholastic 網站 上的豐富藏書,並 分為九大主題,讓 學生藉由更多元的 繪本資源,增進閱 讀力。

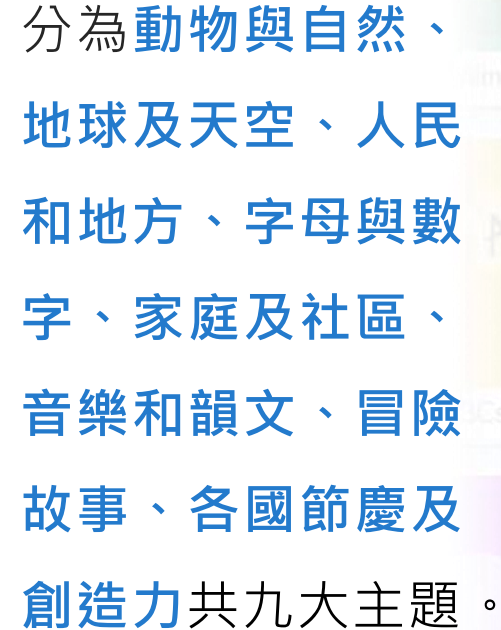

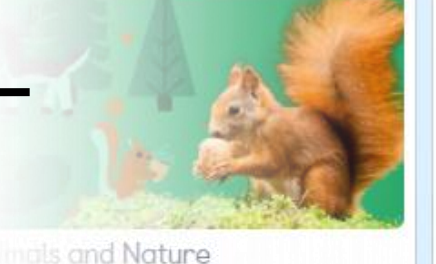

and 123s

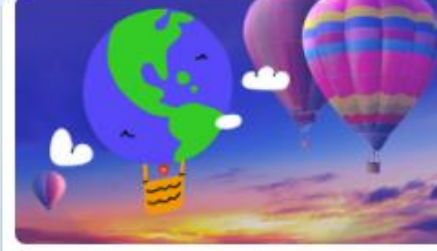

Earth and Sky

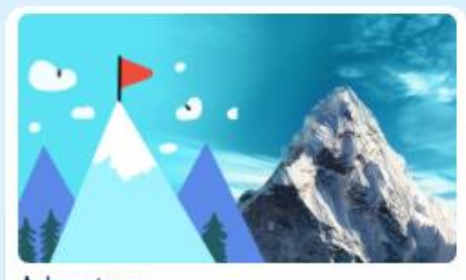

Adventure

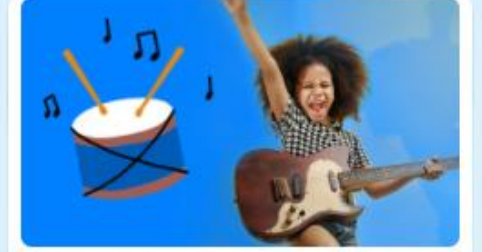

Music and Rhyme

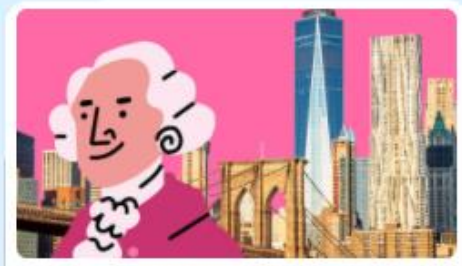

People and Places

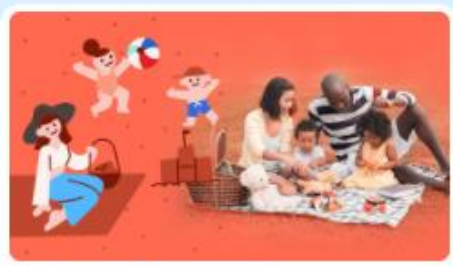

Family and Community

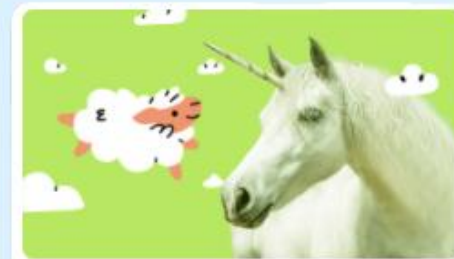

Imagination

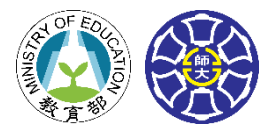

# 國小國中

# Scholastic Bookflix 專區

# 專區特色一動畫故事、語音導讀功能

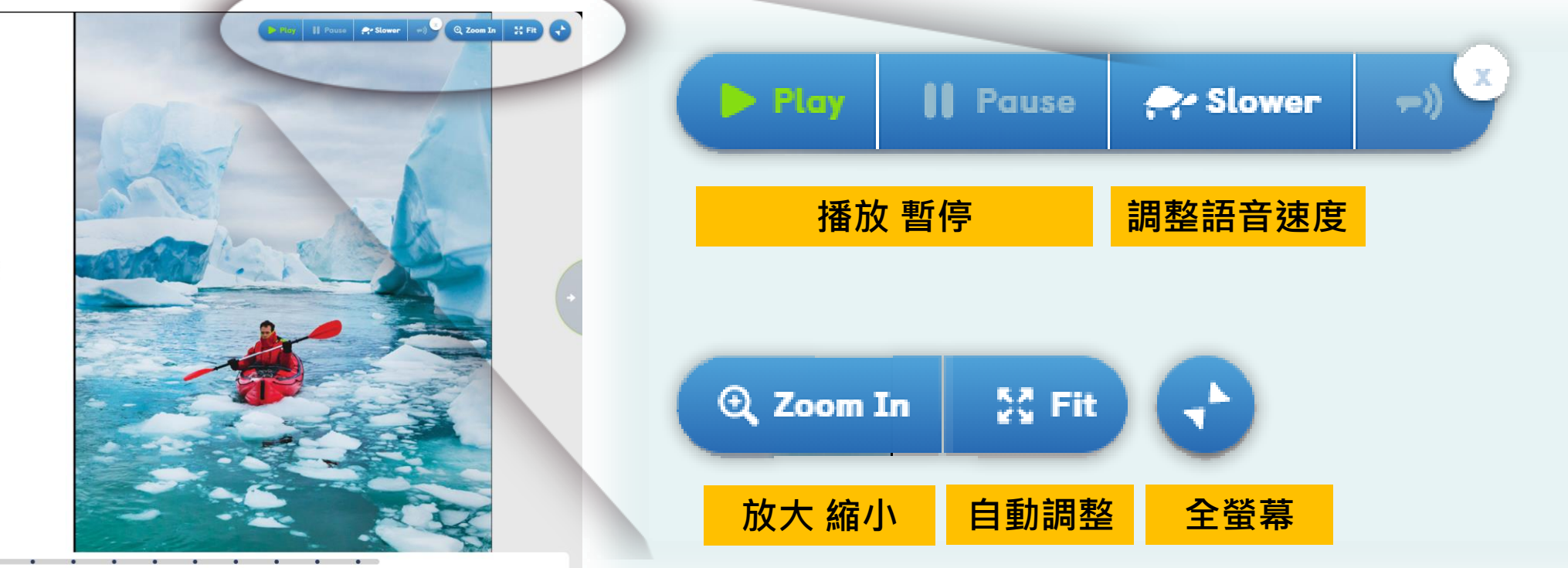

Antarctica is the coldest continent.

Ice and snow cover most of the land.

#### **語音導讀功能**,讀到哪裡,字幕就反白到哪,有助朗讀及練聽力

國小

國中

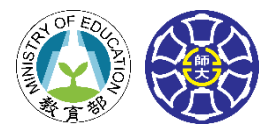

# Scholastic Bookflix 專區

# 專區特色一對應測驗遊戲

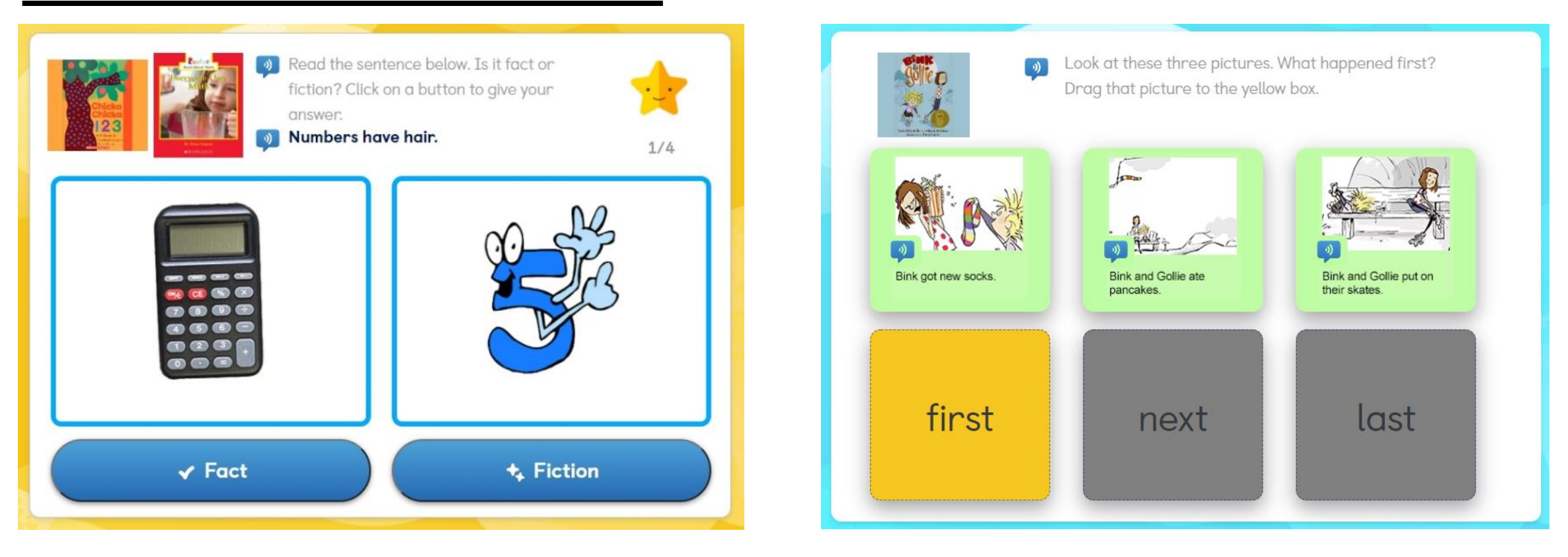

讀後測驗、拼圖及猜題遊戲,提高學生參與興趣

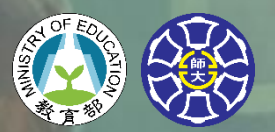

國中 看漫畫學英文

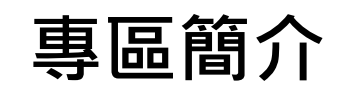

本區提供法籍漫畫 家 David Revoy 的作品 Pepper & Carrot,希望學生 透過看漫畫練習英 文,享受開心的閱 讀時光。

# 專區特色一圖文配合、真人錄音

#### = Question List

Question 1 of 3 | Your Score: 0 of 30

Read the following sentence and choose the correct answer. 閱讀以下句子,再選擇正確的答案。

- 1. Which of the following words BEST describes the cat in the comic?
- Frank.
  Gentle.
  Curious.

全文真人朗讀功能, 讓學生練習聽力
豐富插圖與易懂文字
讀後測驗幫助學生檢 測理解程度

# COOL ENGLISH 寫作專區介紹

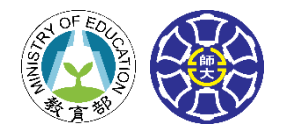

# 國中 文法偵錯系統

# 專區簡介

| 融入最新 <b>人工智</b> |
|-----------------|
| <b>慧科技</b> ,學生只 |
| 要輸入句子,系         |
| 統會自動做文法         |
| 的偵錯、改錯。         |

Original

Check

this is good example which I show. Many student will not like it. I want do more. I need friend. She need some more help. I like to study on library. He like always me. I can knew his answer. these men are nice.

#### Correction

this This is a good example which I show .
Many student students will not like it .
I want to do more .
I need a friend .
She need needs some more help .
I like to study on in the library .
He like always likes me .
I can knew know his answer .
these These men are nice .

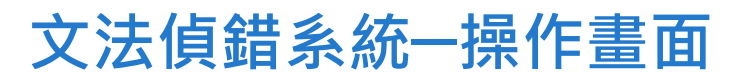

# COOL ENGLISH 寫作專區介紹

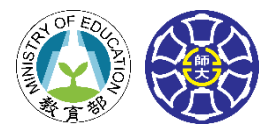

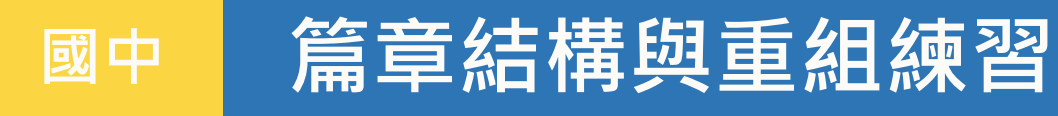

## 專區簡介

本區精選部編本英語 教科書的短文,訓練 學生對英文文章的理 解判斷、篇章結構的 組織概念。

# 專區特色

Question 1 of 2 | Your Score: 0 of 20

#### Arrange the following answers in the correct order. 根據文章內容,把下列段落排列出正確的順序。

Mrs. Wu is 50 years old. She works in a shoe factory, but she goes to school in evening. Mrs. Wu grew up in a poor family. She had eight brothers and sisters, and she was the oldest child.

- 1. Mrs. Wu has many good friends in the factory and at school. She is an old worker in the factory but a young student at school.
- 2. She washed dishes in restaurants, she sold flowers on the street, and she learned to cook in large kitchens.
- 3. After she finished elementary school, she didn't have money to go to junior high school. She began to do different jobs.
- 4. Twenty years ago, she began to cook for workers in the factory. Every day she prepares delicious food for them, and they all like her.

In fact(事實上), the oldest student in her class is 73 years old!

#### •題型

- 1. 篇章重組
- 2. 段落填空選擇
- 3. 連接詞、介系詞練習
- 分成初、中、高三級
- 學生可循序漸進地練習

# COOL ENGLISH 字彙專區介紹

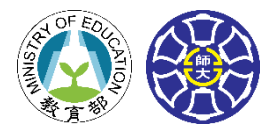

國小 主題式字彙練習

## 專區簡介

根據教育部提供的**國中與** 國小常用之英語單字表, 以主題為基礎(topicbased)將字彙作分類,並 研發不同型態的單字練習 題,讓學生練習英文單字。

# 專區特色--多種主題字彙

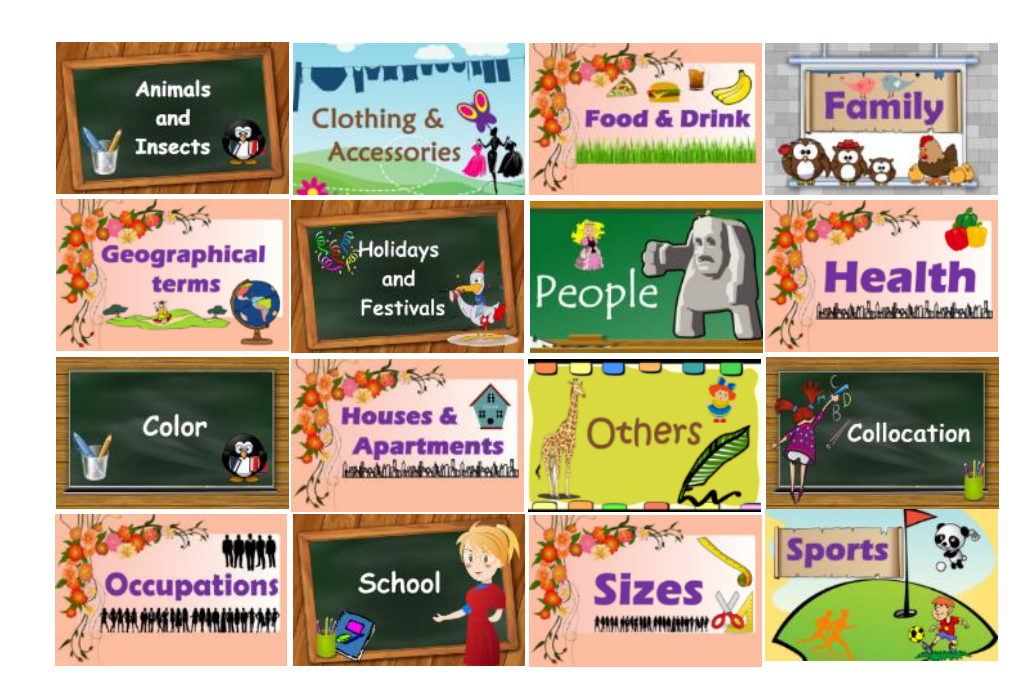

主題式字彙學習一主題列舉

國中課程:涵蓋
 基本1200單字,
 總共25個主題
 國小課程:涵蓋
 口語常用300單字,
 總共19個主題

# COOL ENGLISH 字彙專區介紹

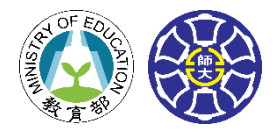

國中 字彙練功坊

# 專區簡介

根據十二年國教綱要之2,000 **英語單字表**,以主題分類, 提供字彙學習教材。 内容包含有中英解析、例句、 搭配詞、完整的朗讀功能; 幫助學生掌握字義、用法及 發音。

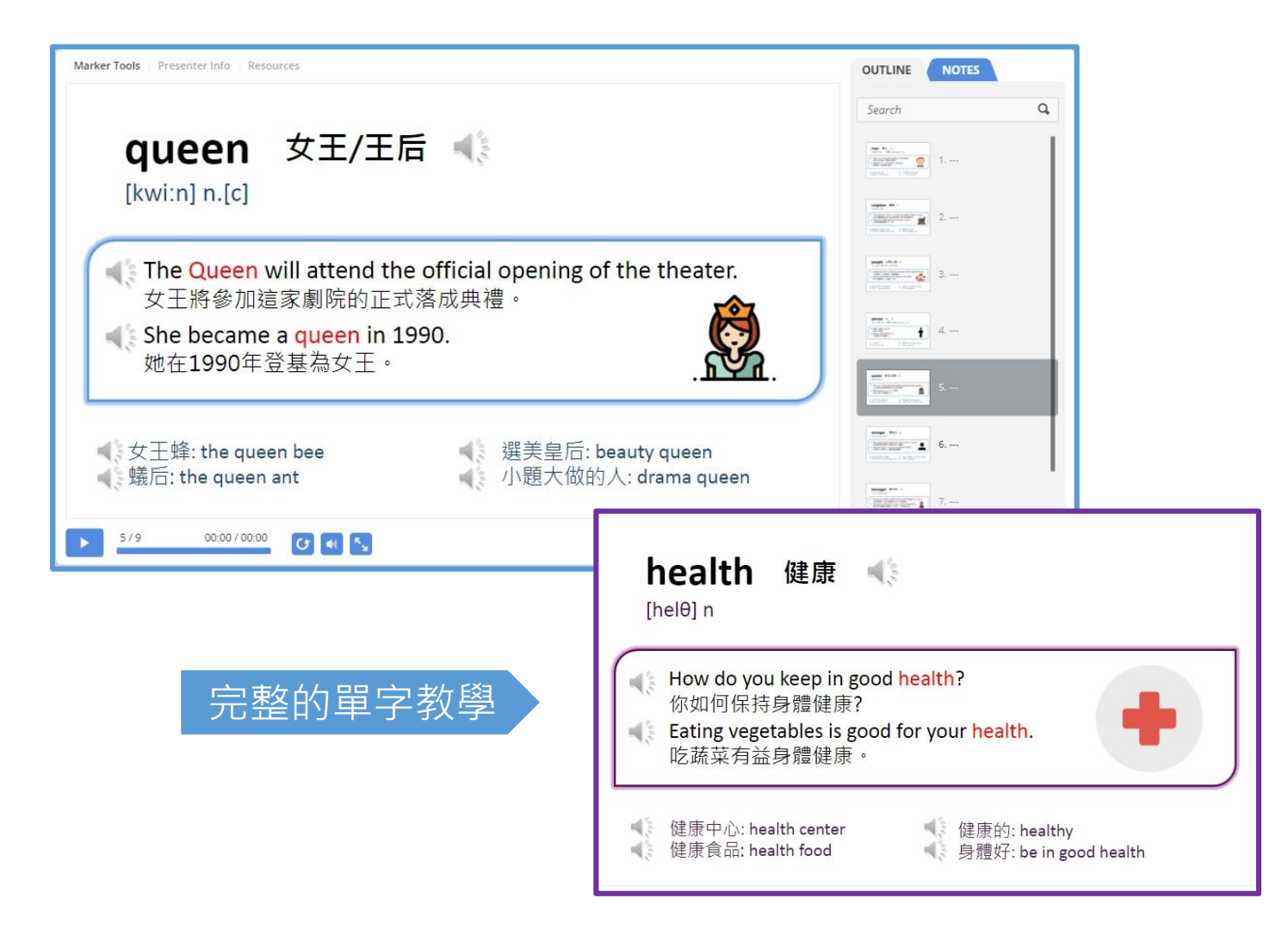

# COOL ENGLISH 字彙專區介紹

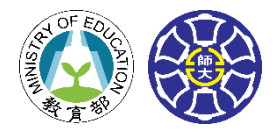

國中 字彙大考驗

## 專區簡介

字彙。

根據國中常用之2,000英 語單字表,以主題為基礎 (topic-based)將字彙作 分類,並製作多元的單字 練習題,讓學生練習英文

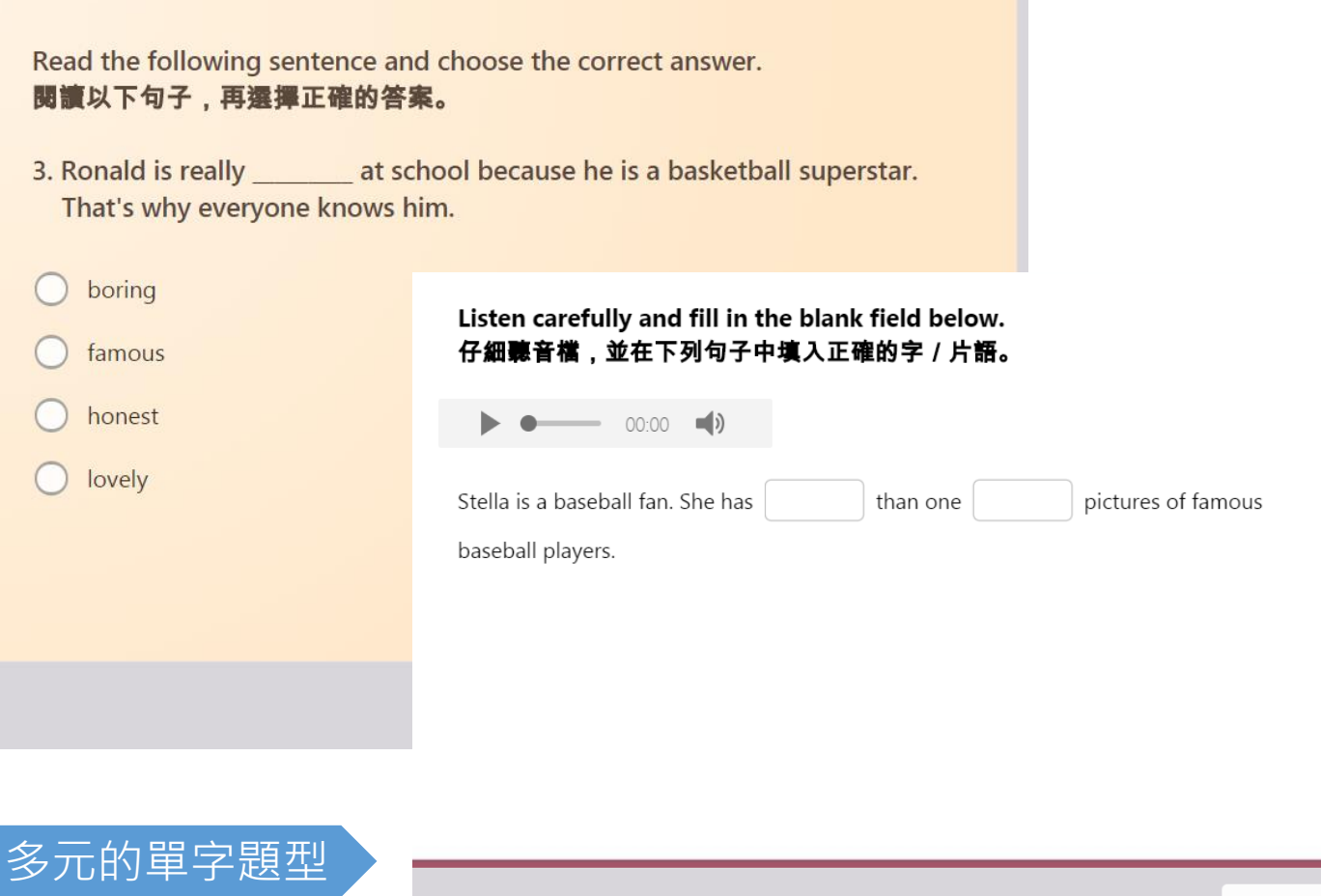

SUBMIT

# COOL ENGLISH 文法專區介紹

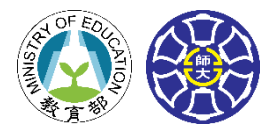

# 國中 神奇文法書

# 專區特色一清晰而輕鬆的文法講解

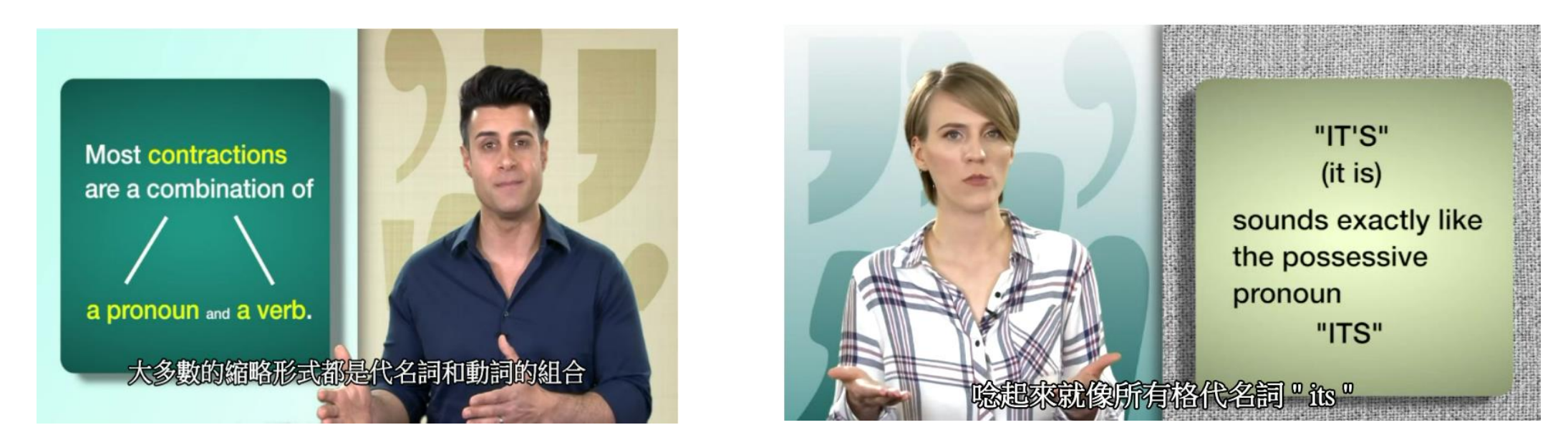

選自VOA的文法教學影片,依據主題進行分類,配上全程中文字幕,讓學生更輕鬆了解影片內容

# COOL ENGLISH 文法專區介紹

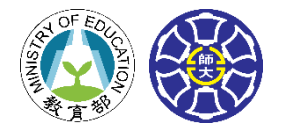

# 國中 流行音樂學文法

## 專區簡介

本區結合文法學習與經典流行 英語歌曲,提供**互動式練習題**, 並以**13大文法主題**進行分類。 讓學生於趣味中學習,欣賞歌 曲之餘也能加深文法學習印象、 訓練英語聽力。

# 專區特色-H5P互動式練習題

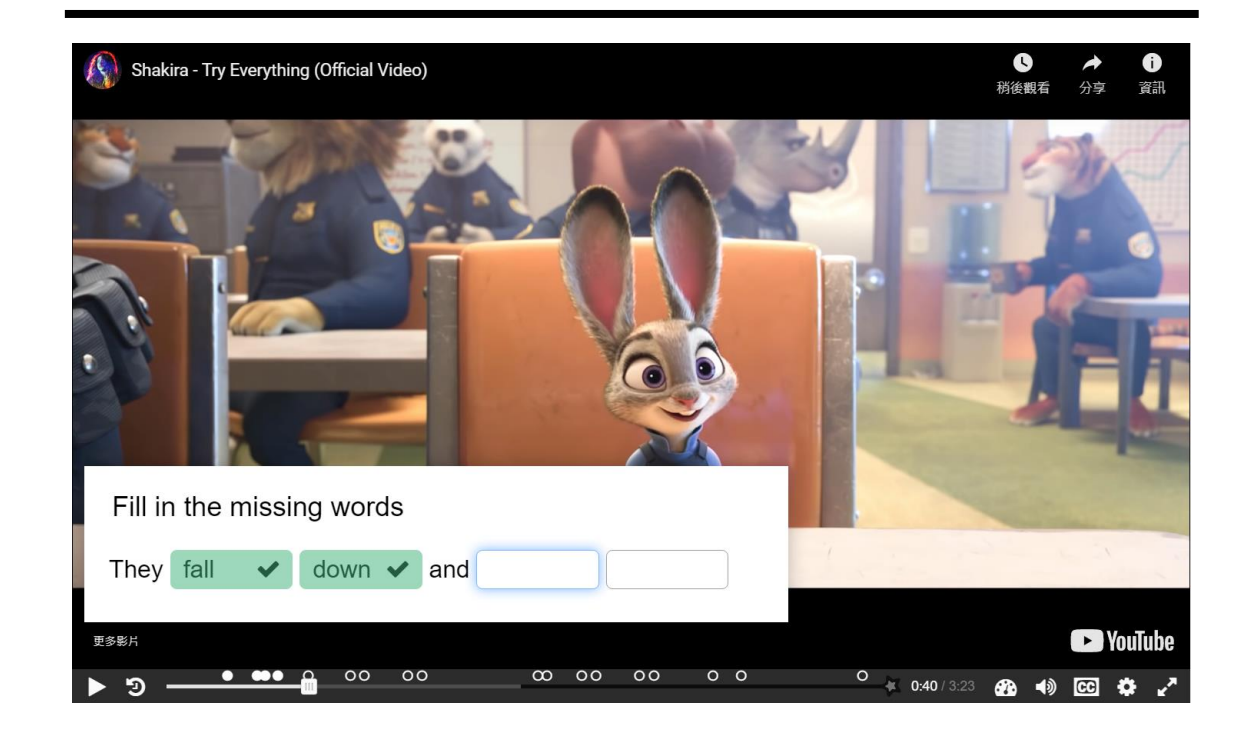

播放歌曲影片時,練習題會自動跳出,並在填入正確的字詞後自動計分

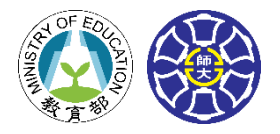

國小 遊戲嘉年華

# 專區簡介

集結數十種網頁數位學習遊 戲,並依遊戲類型進行分類。 遊戲模式相當多元,從基礎 字母、進階拼字、核心詞彙 複習到知識益智問答,可配 合課堂需求,挑選適合的遊 戲融入課堂活動之中。

# 專區特色-多元遊戲模式

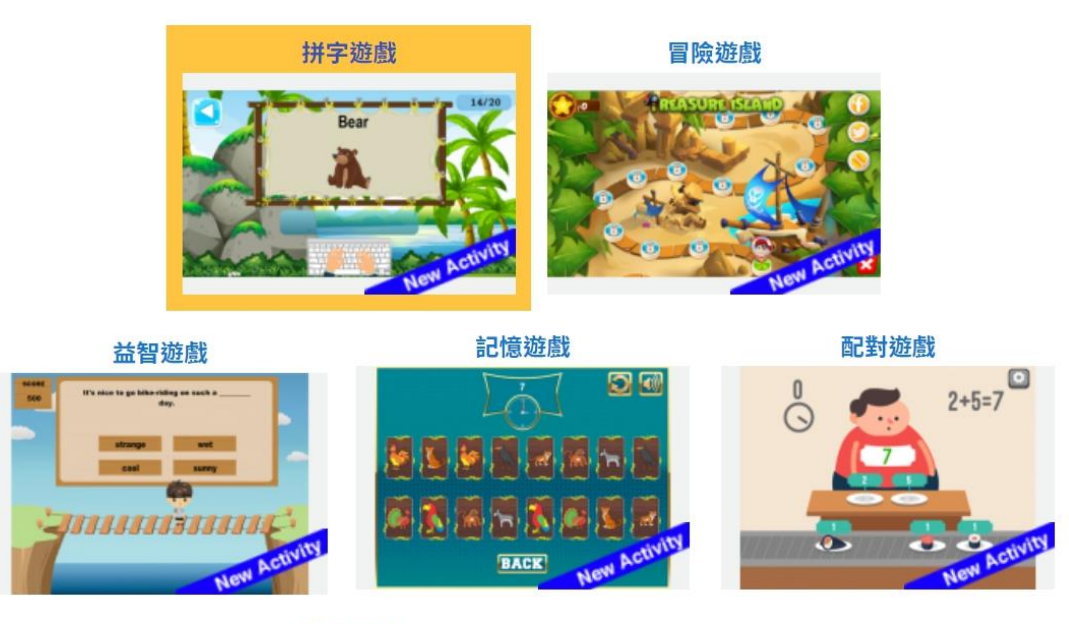

動作遊戲

觀察遊戲

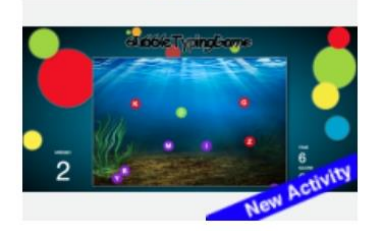

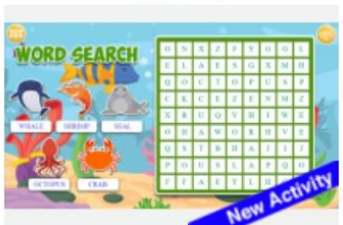

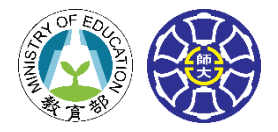

國小 遊戲嘉年華

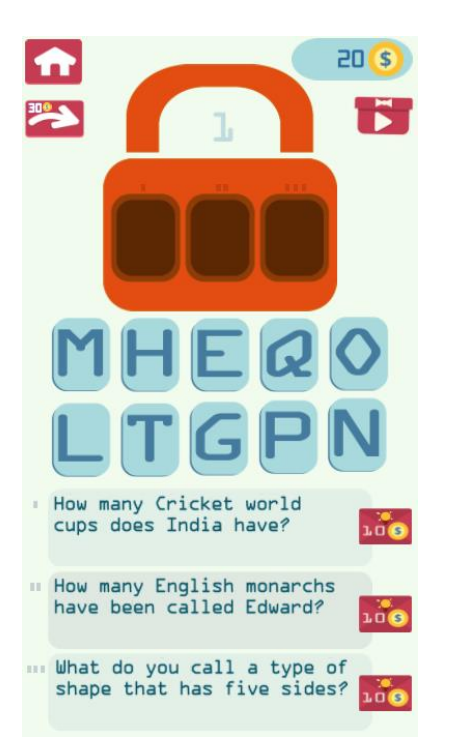

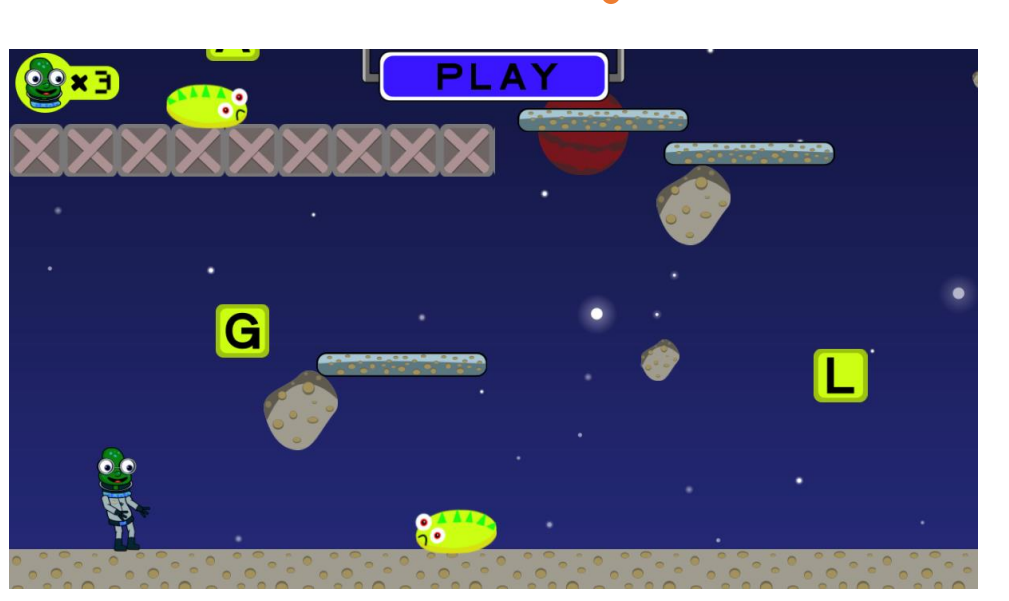

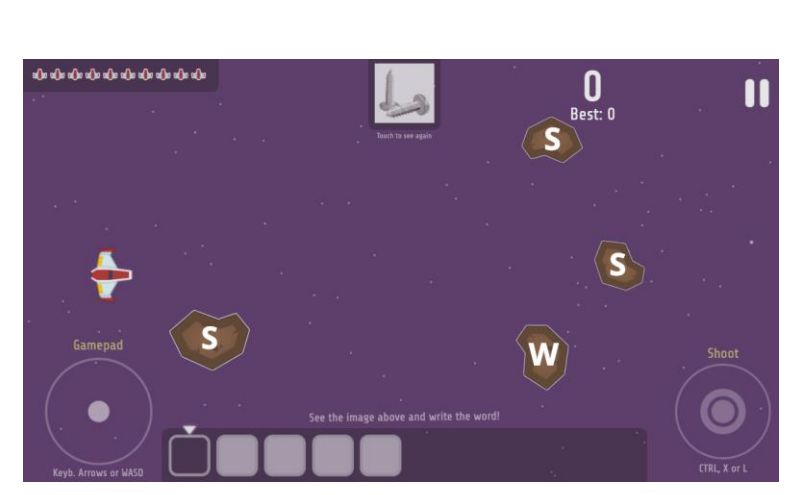

此處為範例示意,

更豐富的遊戲請見遊戲嘉年華區!!!

**關鍵密碼** 依照遊戲提示,輸入正確字 母來解開密碼鎖!

| 外星迷航          |
|---------------|
| 一邊躲過外星怪獸,一邊尋找 |
| 正確的字母完成闖關單字吧! |

太空飛船 展現你的高超射撃技術,擊落 圖片所代表的單字字母!

36

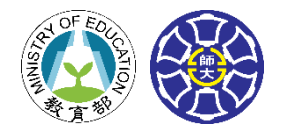

國小 打歌學英文 國中

# 遊戲簡介

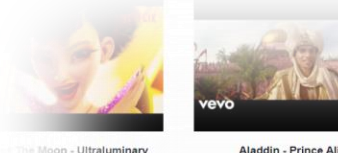

三面 武績: 0 / 100

100 / 100

- 三日前: 0 / 100

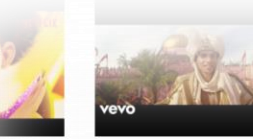

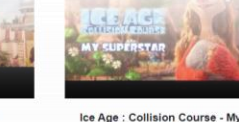

Superstan

最佳成績: 0 / 100

The Sun

**景**佳成績: 0 / 100

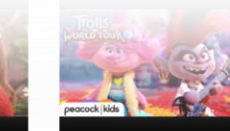

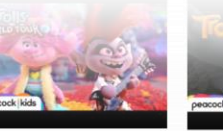

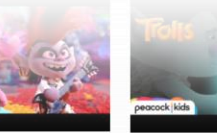

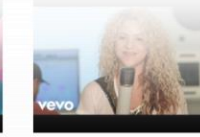

Try Everything

最佳成绩: 0 / 100

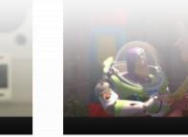

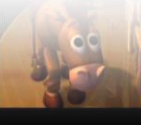

You've Got a Friend In Me 委住成绩 0/100

When She Loved M 委住成绩 0/100

打歌學英文是一款相當受歡迎的歌 **詞填空/選擇**遊戲·分為國小及國 中程度。透過一邊聽音樂,一邊填 入/選擇歌詞 · 訓練學生的英語聽 n Hero 6 - Immortals 力及英打速度。 日日日日 0 / 100

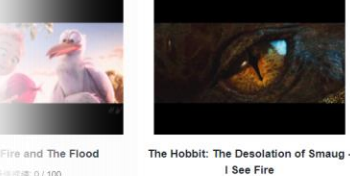

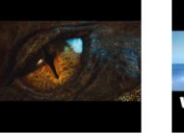

**最**佳成績: 0 / 100

**最**佳成績: 0 / 100

FROZEN - In Summer

最佳成績: 0 / 100

evo Ice Age : Continental Drift - Chasing

Red Shoes and the Seven Dwarfs

Start of Something Right **最佳成績: 0 / 100** 

**Trolls World Tour - Just Sing** 

**最佳成績: 0 / 100** 

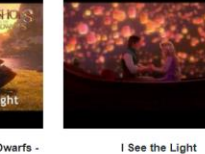

True Colors

最佳成績 0 / 100

Part of Your World

**亲**信成绩: 3.57 / 100

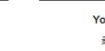

You're Welcome **委**佳成绩: 0 / 100

Pitch Perfect - Cun

**亚**佳或镜 0 / 100

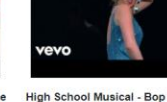

High School Musical: The Musical: The Series - Truth, Justice and Songs in ₩ (100) Our Key

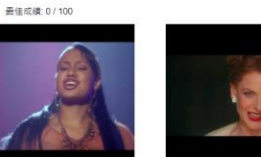

The Greatest Showman - New 最佳成績 0/100

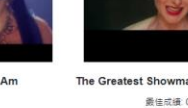

Camp Rock - Here I Am 委住成绩: 0 / 100

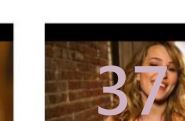

遊戲特色 - 精選流行音樂應有盡有

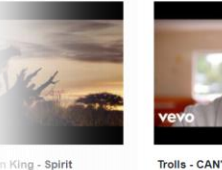

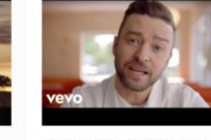

Trolls - CAN'T STOP THE FEELING! 最佳成績: 0 / 100

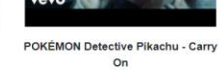

最佳成績: 0 / 100

**委**佳成績: 0 / 100

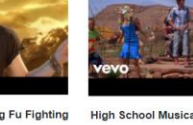

High School Musical 2 - All For One 最佳成绩 0 / 100

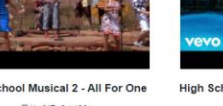

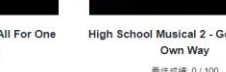

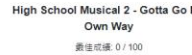

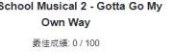

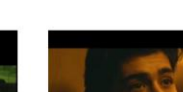

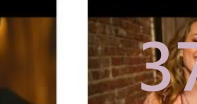

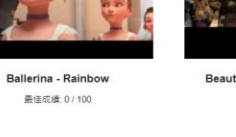

Beauty and the Beast - Belle

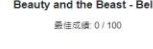

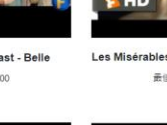

Les Misérables - I Dreamed A Dream ₩<0.100 mm

畫信成绩: 0 / 100

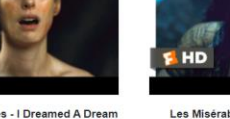

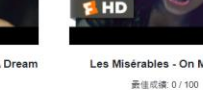

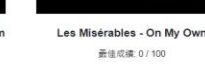

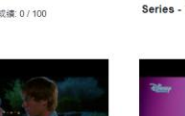

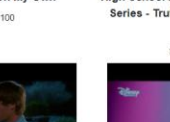

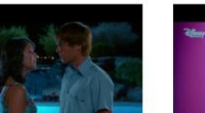

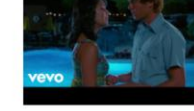

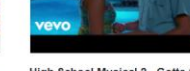

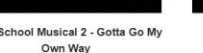

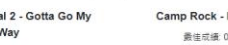

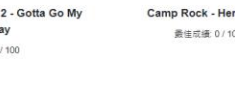

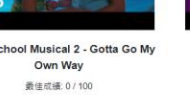

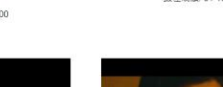

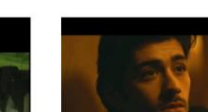

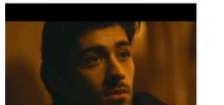

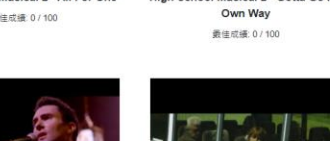

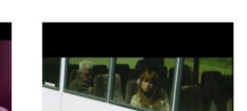

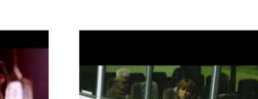

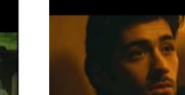

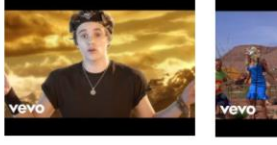

Kung Fu Panda 3 - Kung Fu Fighting

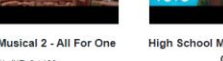

High School Musical 2 - Gotta Go My

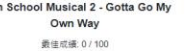

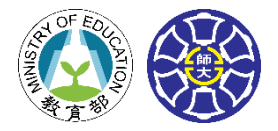

# 國小 打歌學英文

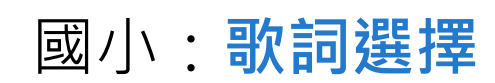

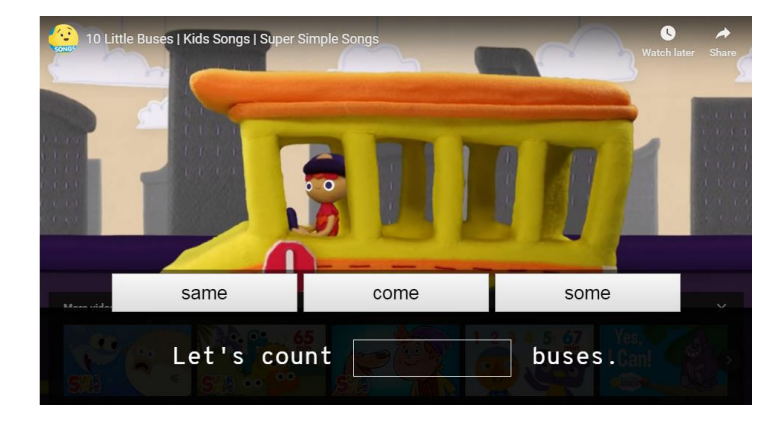

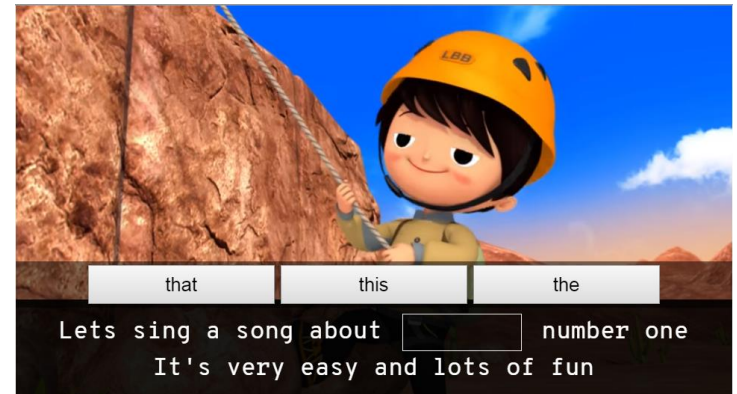

#### 國中:歌詞填空+選擇

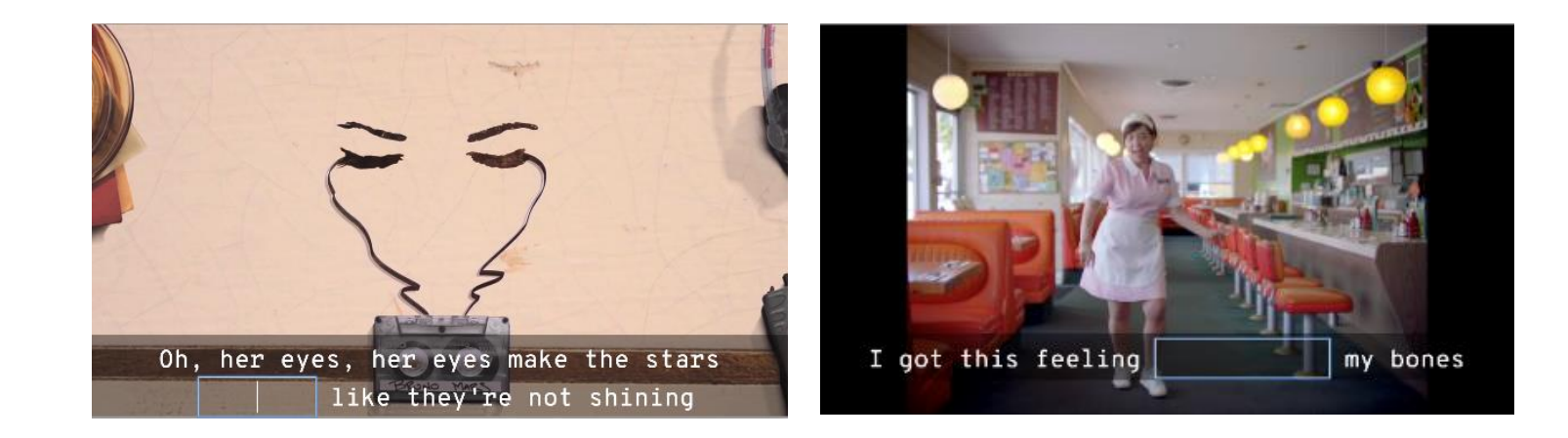

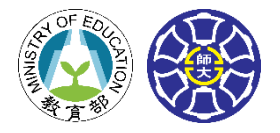

# 國小 打歌學英文

# 遊戲特色一重複播放

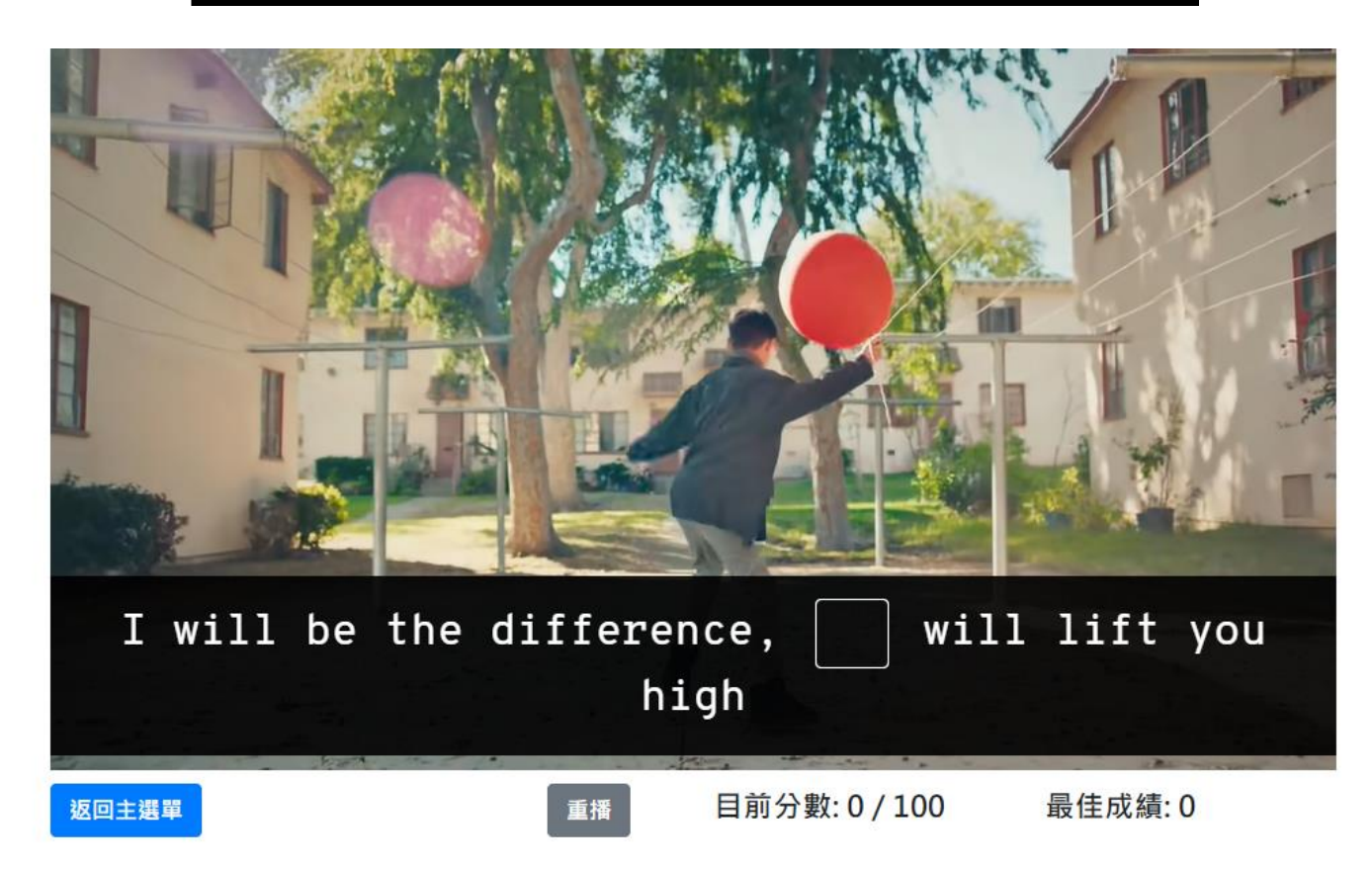

# 聽不清楚時可以選擇重播或跳過, 答案正確時才會進入下一句。

# **COOL**ENGLISH 學習扶助專區介紹

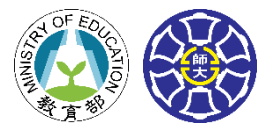

國小 新版基本學習

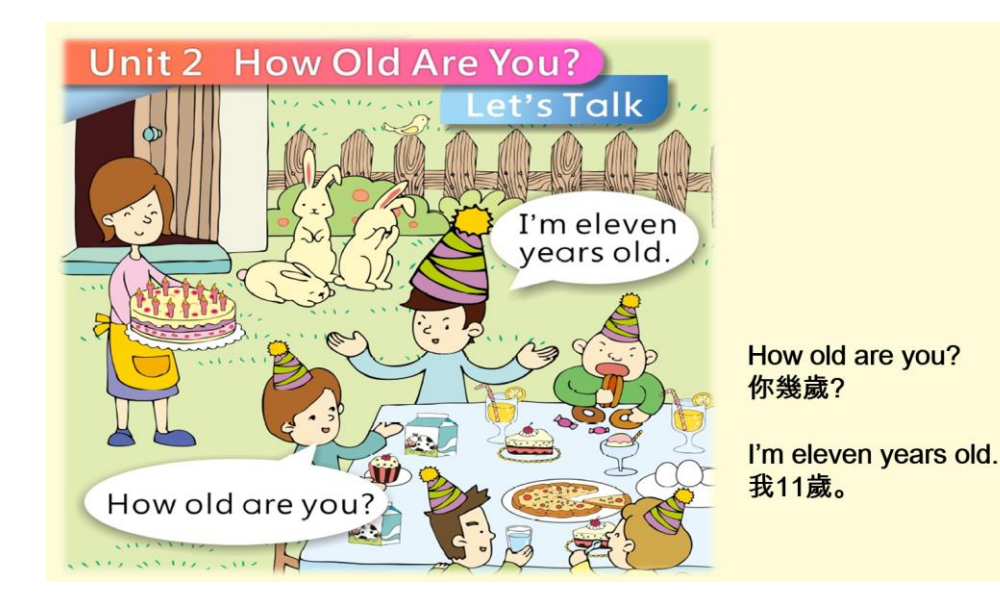

取材自國立臺灣師範大學英語學系程玉秀教授研發之 國中小補救教學紙本教材(105年最新版),使用軟體將 教材數位化,並結合動畫及線上測驗題,讓學生利用 本網站使用教材。

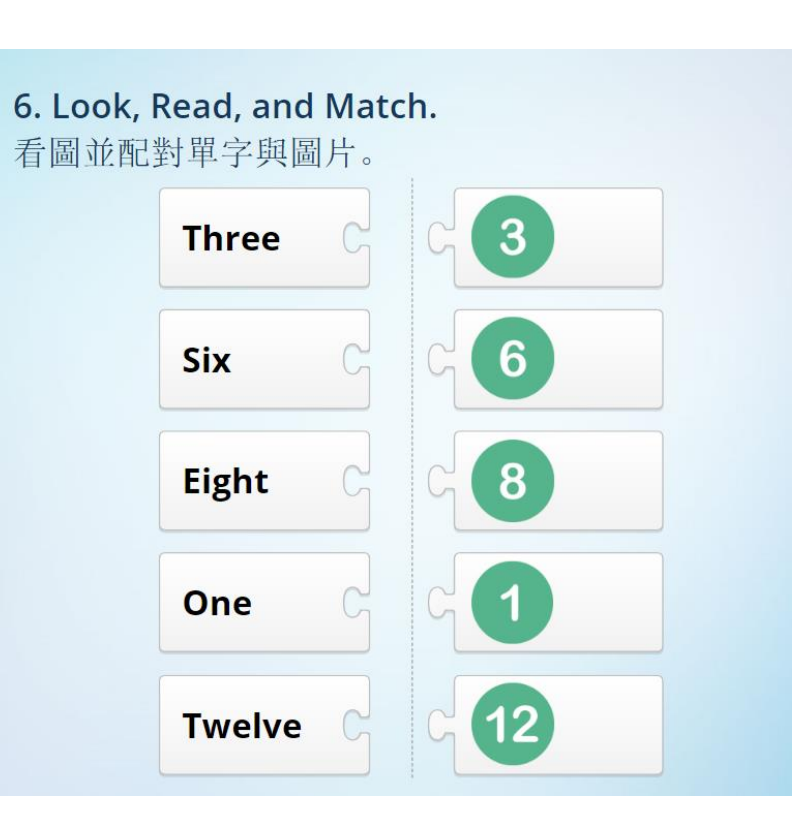

## **COOL ENGLISH** 會考增分專區介紹

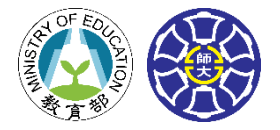

# 國中 會考歷屆試題

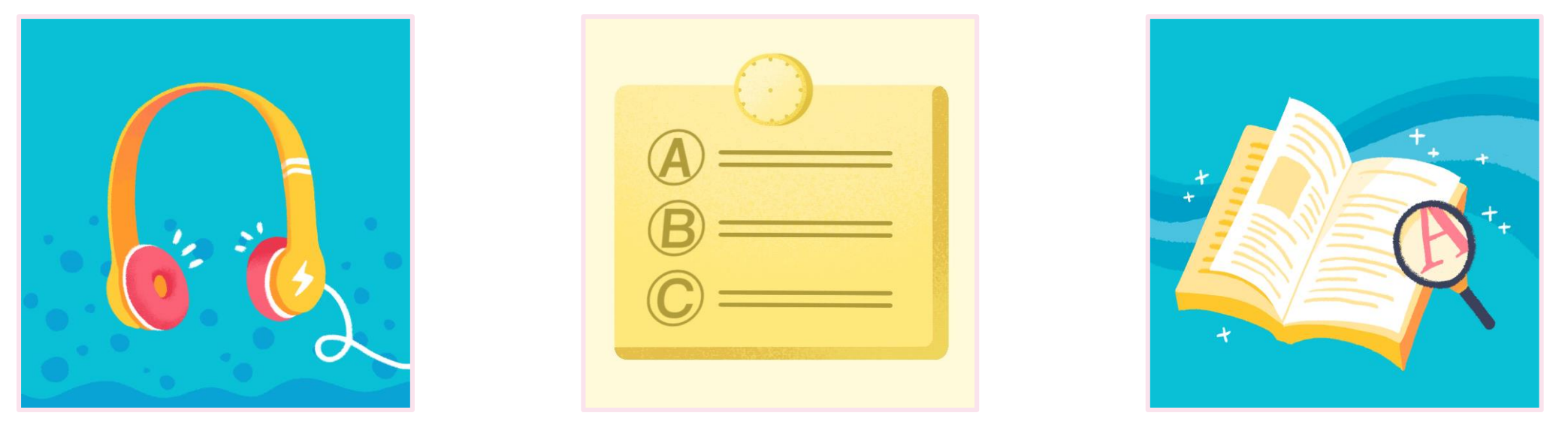

聽力

閱讀

字彙

## 本區將近幾年的會考英語科閱讀測驗、聽力測驗以及字彙測驗試題數位化, 並加入由國教署中央輔導團規劃的會考聽力測驗模擬試題,提供國中生準備會考的管道。

## COOL ENGLISH 會考增分專區介紹

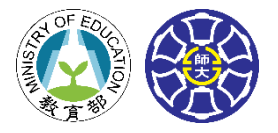

# 國中 會考歷屆試題

#### 第二部分:基本問答(第4~10題)

#### 6. 答案:(B)

選項: (A) I don't know. (B) Thank you. I will. (C) Can I use your knife?

錄音內容: Be careful with the knife.

**題目翻譯:**請小心那把刀子。

**試題解析:** (A) 我不知道。(B) 謝謝,我會的。(C) 我可以用你的刀子嗎?

題目點出須注意安全,故(B)為最適合的答案。(A)、(C)皆不符合題意。

考點: careful (adj.) 小心的、knife (n.) 刀子

專區特色-全面解析:試題搭配解析與翻譯,讓同學完整了解試題內容

# COOL ENGLISH 會考增分專區介紹

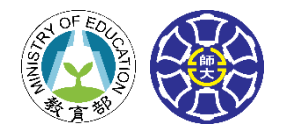

# 國中 會考四大複習區

## 專區簡介

| 本區除收錄歷屆會考試題         |
|---------------------|
| 亦為國三生打造四大複習         |
| 專區,分為 <b>聽力、閱讀、</b> |
| <b>字彙、文法</b> ,精選平臺教 |
| 材,讓學子做好準備迎接         |
| 會考挑戰。               |

9

# 專區特色-集結平臺複習教材

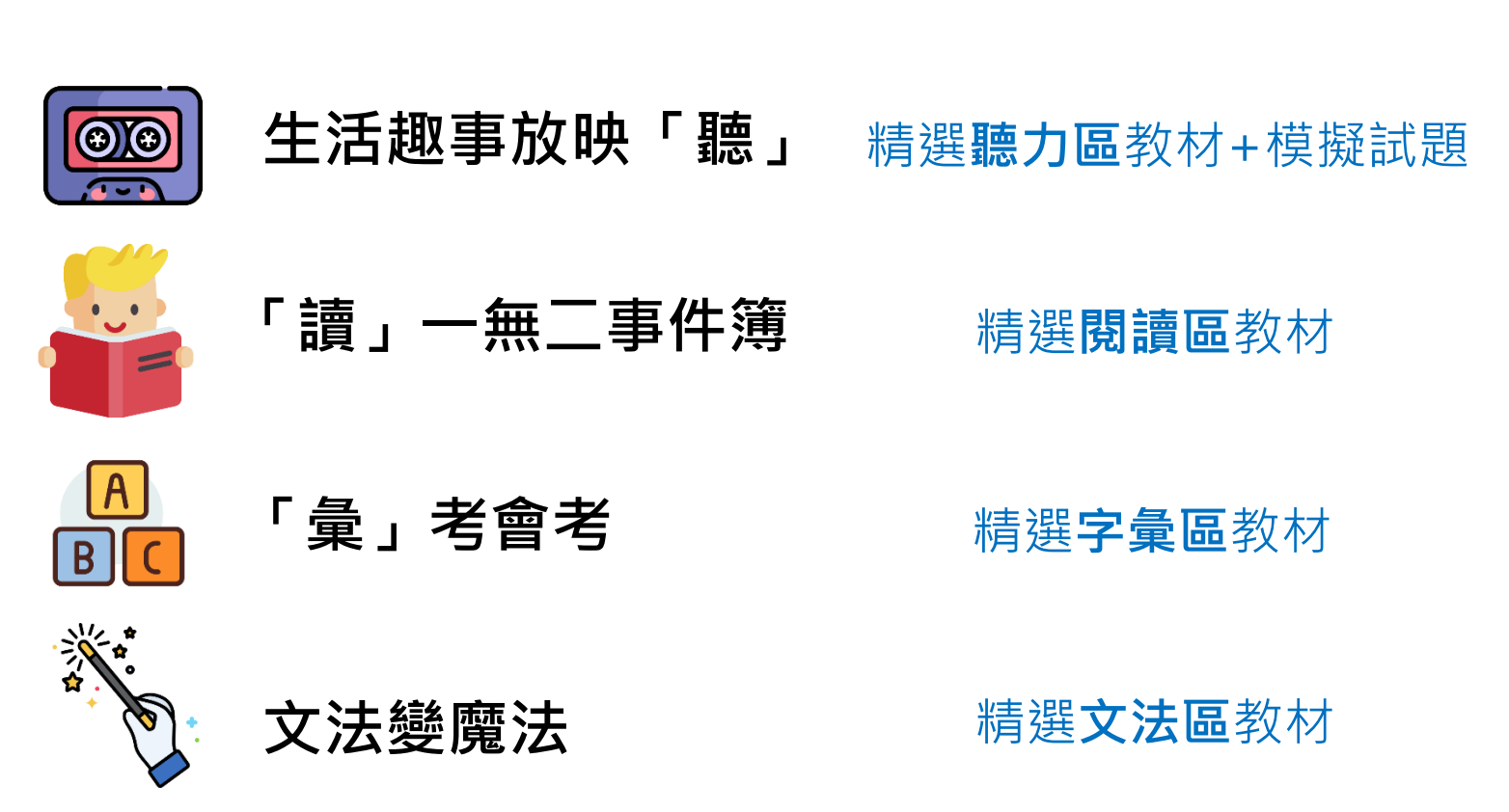

# **COOL ENGLISH** 課本戰力提升包專區介紹

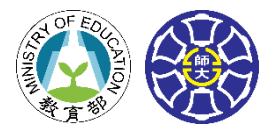

# 國小 課本戰力提升包

## 專區簡介

| 本區依照學校各版本用書         |
|---------------------|
| <b>課程大綱</b> ,集結平臺適合 |
| 資源,以 <b>字彙、文法、閱</b> |
| <b>讀、聽講</b> 四種分類,包括 |
| 動畫、影片、文章、測驗         |
| 題等方式·提供學生及教         |
| 師進行複習與預習。           |

# 專區特色--收錄 課文動畫影片

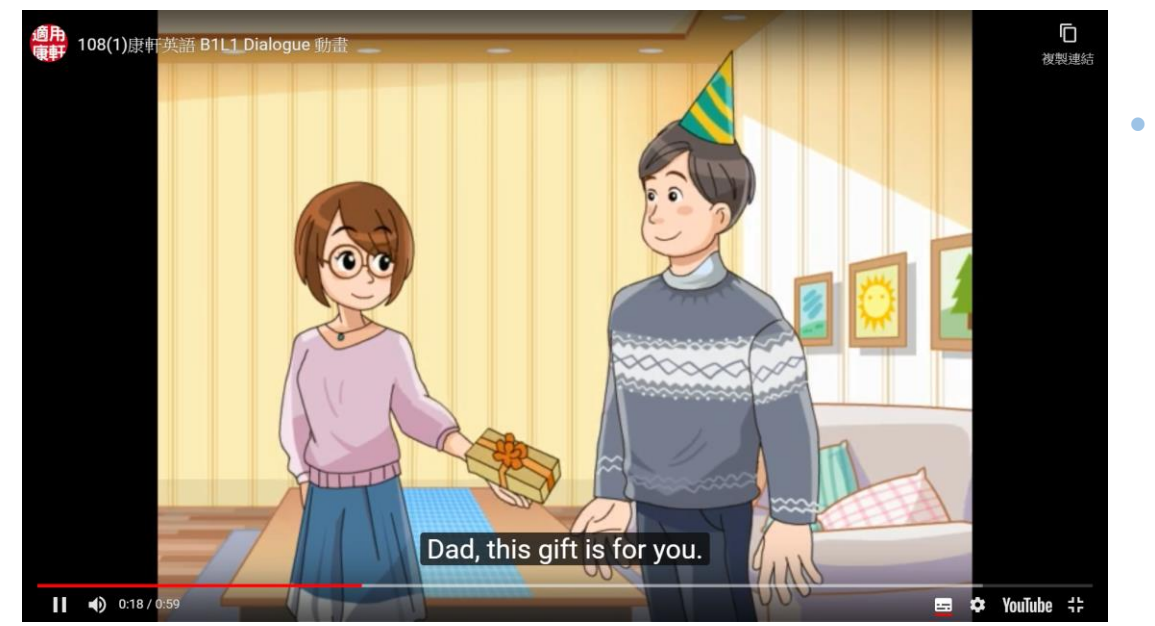

#### 課文動畫影片

| 課 | 文 | 動 | 畫 | 影 | 片 | • |   |
|---|---|---|---|---|---|---|---|
| 搭 | 配 | 相 | 對 | 應 | 課 | 文 | , |
| 附 | 有 | 各 | 出 | 版 | 商 | Ż |   |
| 課 | 文 | 動 | 畫 | 影 | 片 | , |   |
| 結 | 合 | 影 | 音 | , | 更 | 能 |   |
| 熟 | 悉 | 教 | 材 | o |   |   |   |
|   |   |   |   |   |   |   |   |

# COOLENGLISH 酷英線上開班老師使用手冊

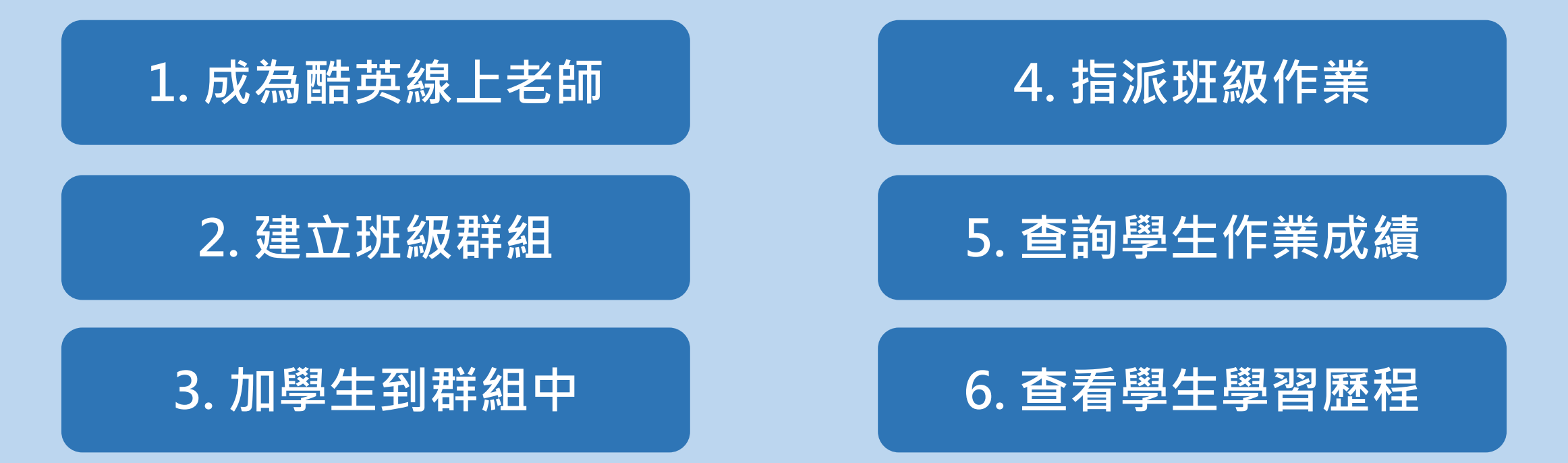

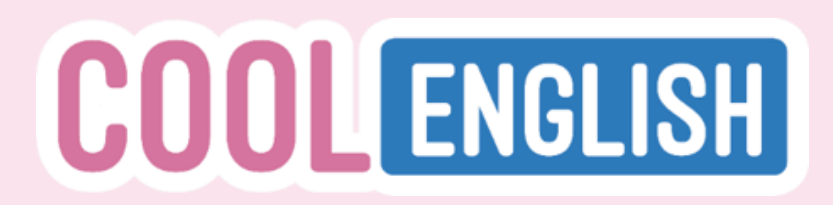

# 如何成為酷英線上開班老師

# 登入帳號後,點選網頁右上方帳號名稱後點選「教師申請」 填妥基本資料後,按下送出,待酷英團隊確認教師身份

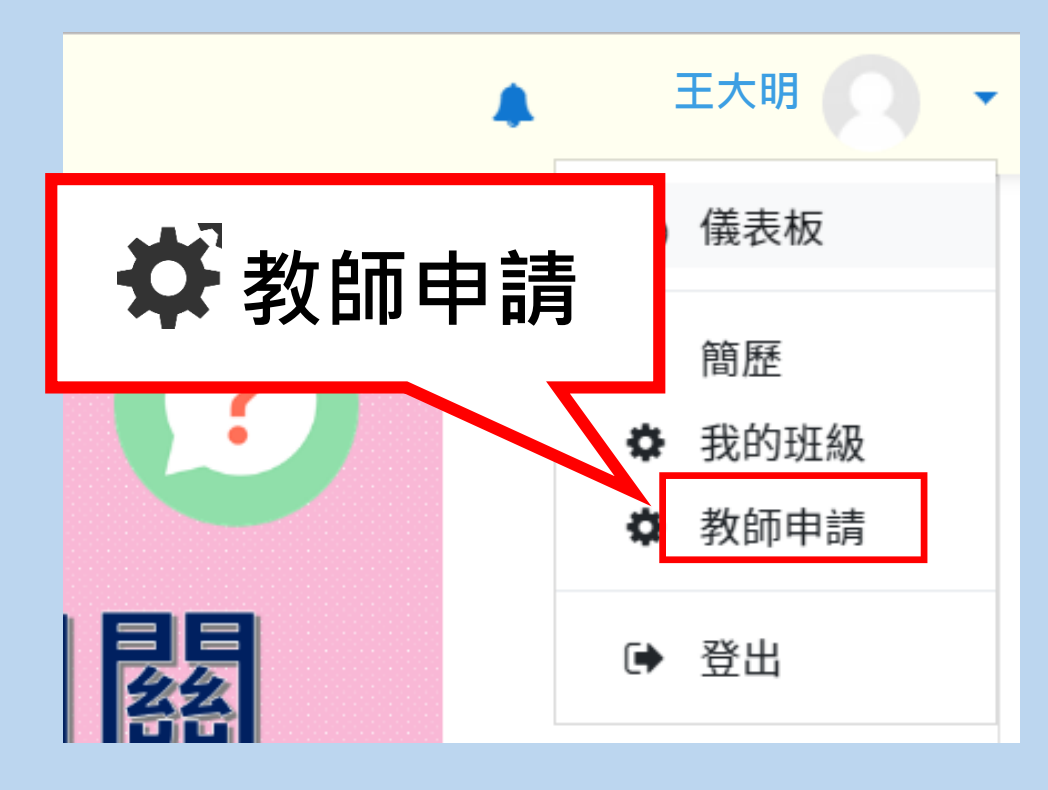

| 課程預別    |  |
|---------|--|
| 請選擇類別   |  |
| 市話或行動電話 |  |
| 任職縣市    |  |
| 任職學校    |  |

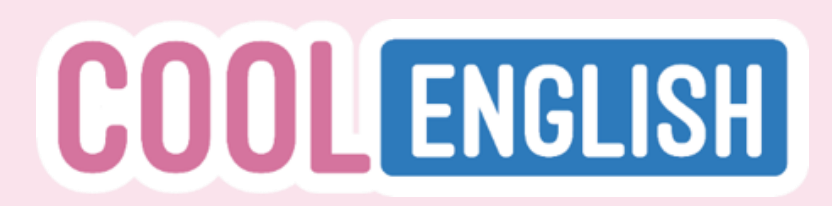

# 如何建立自己的班級群組

- 1. 申請成功後, 點選右上方帳號名稱後, 點選「我的班級」
- 2. 進入頁面後,點選『建立新班級』
- 3. 輸入班級名稱,按下儲存即可

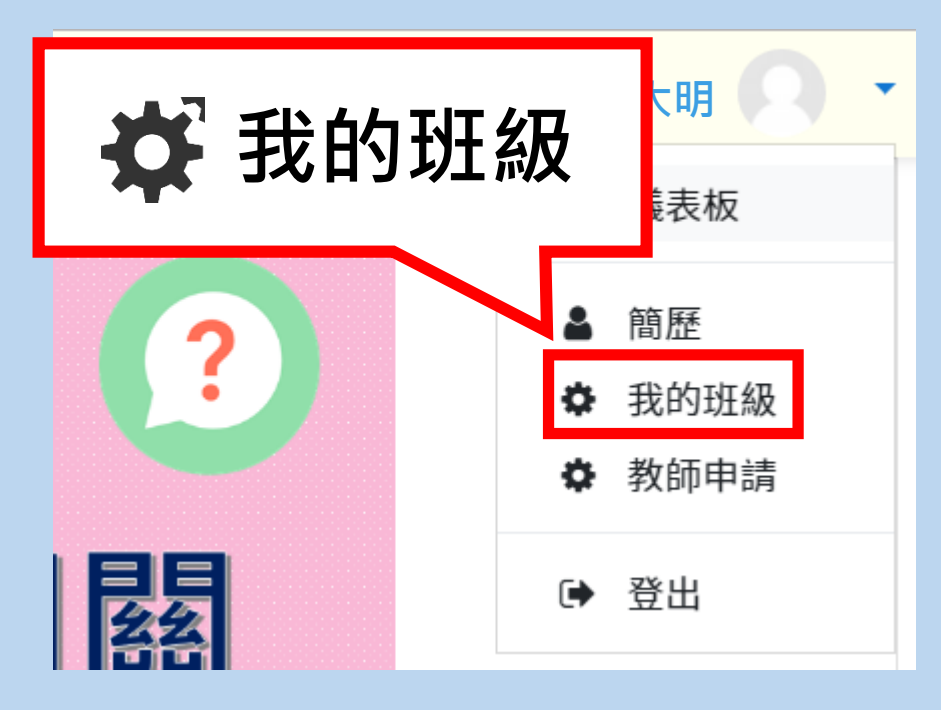

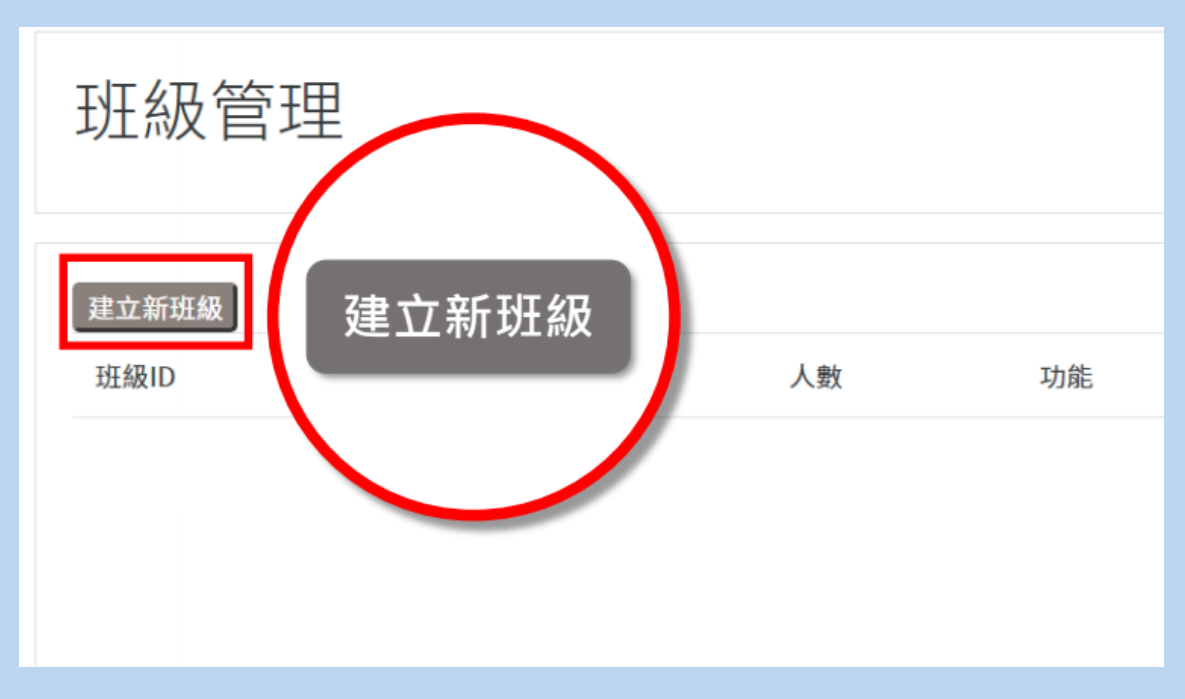

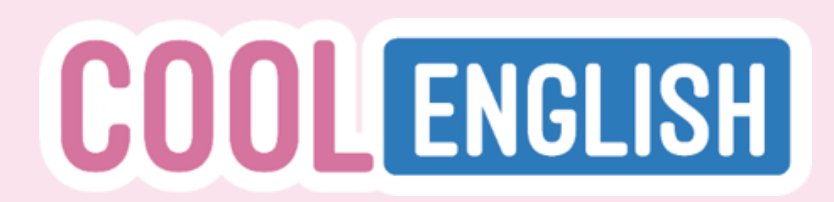

# 如何加入學生到群組中

# 1. 於班級管理頁面,點選『管理成員』,有以下三種加入方法

- ◆點選『選擇檔案』,一次加入所有學生(須為記事本.txt檔)
- ◆於紅框處欄位,貼上學生信箱,點選『上傳學生電子郵件信箱』
- ◆ 在『搜尋學生』欄位・輸入學生酷英註冊信箱・並按『加入』

| 方法1.上傳檔案<br>上傳學生電子郵件信箱:選擇檔案 未選擇任何檔案<br>請使用記事本(副檔名為txt)上傳學生名單,名單輸入學生電子郵件,一行一個點我查看示範圖及示範影<br>片 | 搜尋學生:            |
|----------------------------------------------------------------------------------------------|------------------|
| <b>方法2.複製貼上學生電子郵件信箱</b><br>貼上學生電子郵件信箱:                                                       | 請輸入學生姓名、學生電子郵件信箱 |

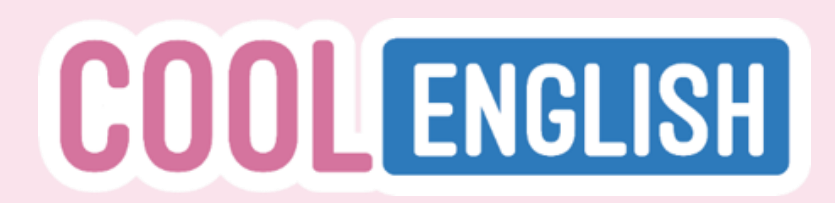

# 如何指派作業及查看成績

# 1. 點選「班級管理」中的「指派作業」,可派發作業給學生 2. 點選「成績」,可查看學生的作業作答情況及測驗分數

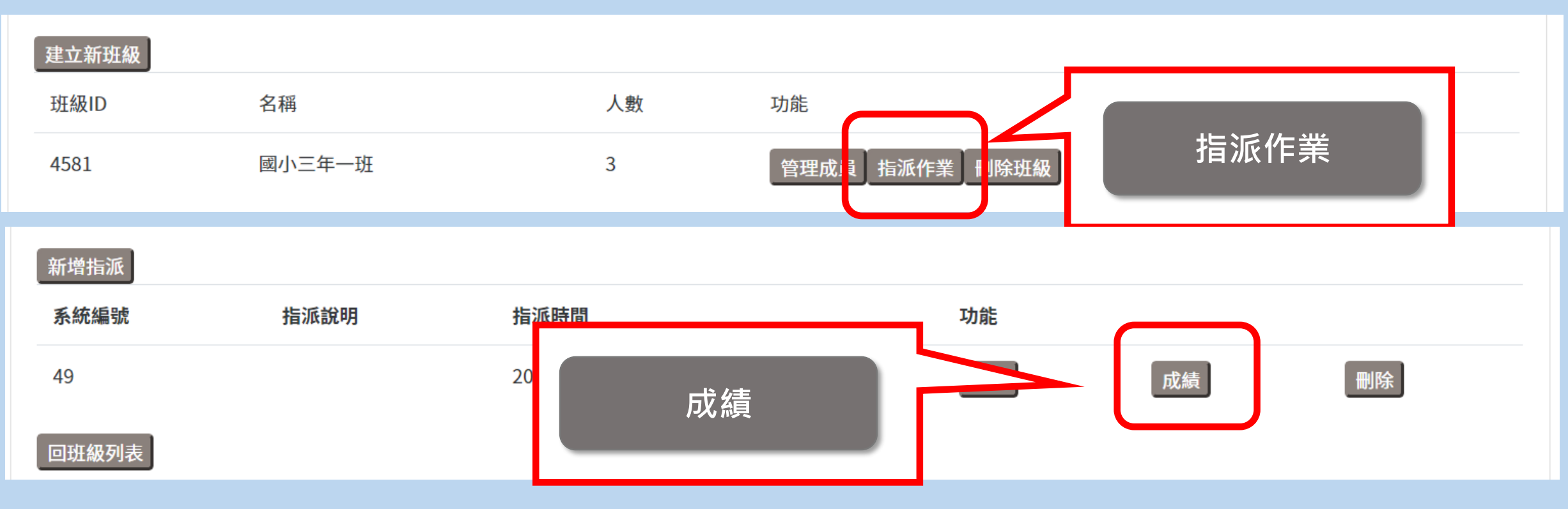

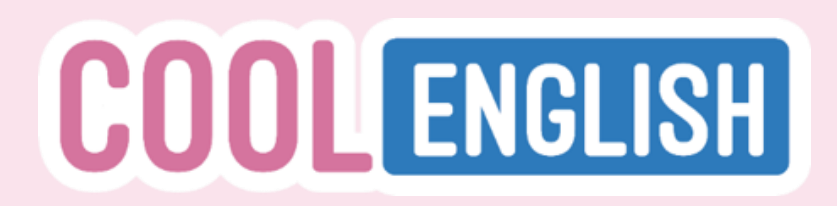

# 如何指派作業及查看成績

# 3. 可看到每個學生的相關作業成績 4. 點選「下載成績」,可將學生們的成績下載成csv檔案 成績 - 國小三年一班 - 2020-01-15 12:22:09

| 下載 | 成績   |    |         |                |       |                |       |                      |                 |       |
|----|------|----|---------|----------------|-------|----------------|-------|----------------------|-----------------|-------|
|    | A    | B  | C 🔽     | D              |       | E              |       | F 💌                  | G               |       |
| 1  | 學生ID | 座號 | 姓名      | 閱讀             |       | 閱讀             |       | 測驗                   | 閱讀              |       |
|    |      |    |         | VOA電影英文        |       | VOA電影英文        |       | VOA電影英文              | VOA電影英文         |       |
|    |      |    |         | 01. Cut It Out | (中英版) | 01. Cut It Out | (全英版) | Quiz 01 : Cut It Out | 02. Bounce Back | (中英版) |
| 2  | 124  | 1  | 001測試帳號 | 閱讀完畢           |       | 閱讀完畢           |       | 40.00000             | 閱讀完畢            |       |
| 3  | 125  | 2  | 002測試帳號 | 未閱讀            |       | 未閱讀            |       | -                    | 未閱讀             |       |

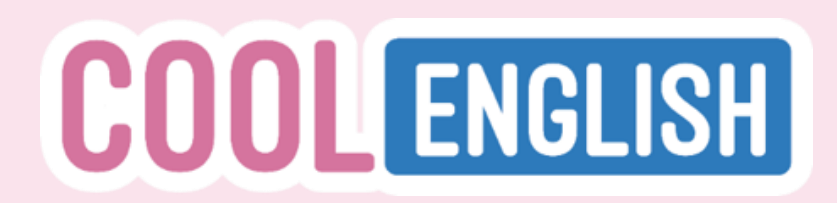

# 如何查看學生的學習歷程

# 1. 在「班級管理」中,點選欲查看班級的「學習歷程」

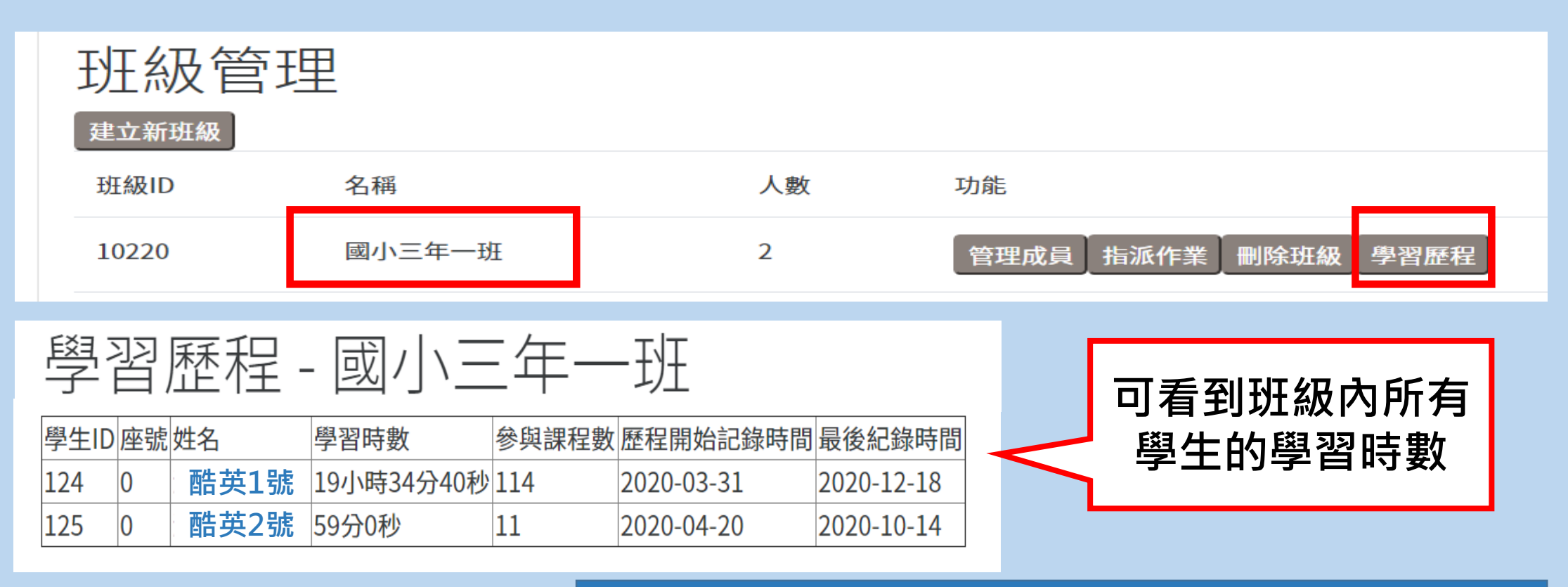

※請注意,使用者須透過桌機,並以「Google Chrome 瀏覽器」 觀看平臺課程,系統才能記錄到學生的學習歷程

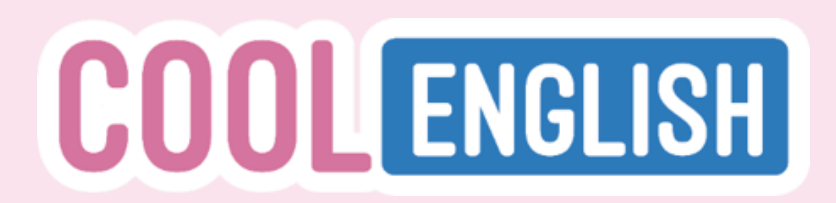

# 如何查看學生的學習歷程

2. 點選個別學生姓名,可看到該生的學習時間分析

| EL-                   | いた。  | 歷  | 程-國小            | \三年一 <u>刊</u> | Ŧ     |           | 「學習時間分析」顯示學生在平臺上 |                 |       |       |            |            |
|-----------------------|------|----|-----------------|---------------|-------|-----------|------------------|-----------------|-------|-------|------------|------------|
| £                     | 學生ID | 座號 | 姓名              | 學習時數          | 參與課程數 | 歷程開始詞     | 記錄               | <b>│</b>        | 些課程   | 、爹與   | 多少軍        | 『兀、        |
| 1                     | .24  | 0  | 酷英1號            | .9小時34分40秒    | 114   | 2020-03-3 | 31               | 及使用時間           | 等。    |       |            |            |
| 1                     | .25  | 0  | 酷英2號            | 9分0秒          | 11    | 2020-04-2 | 20               |                 |       |       |            |            |
| 科技輔助自主學習輔導計畫資料下載 學習時間 |      |    |                 |               |       |           | 時間               | 分析 - 酷亨         | 专1號   |       |            |            |
|                       |      |    |                 |               |       | 課程編號調     | <b>果程名稱</b>      | 1               | 使用時間  | 參與單元數 | 開始時間       | 最後時間       |
|                       |      |    |                 |               |       | 1 英       | <b>詩線上學習</b>     | <u>習</u> 平臺 (1) | 30秒   | 1     | 2020-10-15 | 2020-10-15 |
| ×.                    | 書注   | 音. | <b>庙田</b> 去 須 透 | 「温卓樾,並し       |       | 5 #       | + 田 式 問 切 タ      |                 | 2420ま | 2     | 2020 06 17 | 2020 12 02 |

※請注意,使用者須透過桌機,並以 「Google Chrome 瀏覽器」觀看平臺 課程,系統才能記錄到學生的學習歷程

|   | 課程編號 | 課程名稱      | 使用時間  | 參與單元數 | 開始時間       | 最後時間       |
|---|------|-----------|-------|-------|------------|------------|
| 1 | L    | 英語線上學習平臺  | 30秒   | 1     | 2020-10-15 | 2020-10-15 |
| ļ | 5    | 世界新聞知多少   | 2分0秒  | 3     | 2020-06-17 | 2020-12-02 |
| 1 | 7    | 看漫畫學英文    | 10秒   | 1     | 2020-06-04 | 2020-06-04 |
| 8 | 3    | 新聞快譯通     | 2分10秒 | 1     | 2020-05-19 | 2020-06-29 |
| ç | )    | 詞彙題       | 1分10秒 | 1     | 2020-05-12 | 2020-05-12 |
| 1 | 11   | 搭配詞       | 30秒   | 1     | 2020-05-12 | 2020-05-12 |
| 1 | 15   | 老師,這樣說對嗎? | 1分10秒 | 1     | 2020-05-26 | 2020-05-26 |

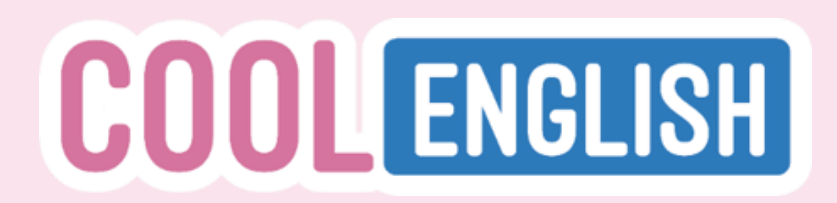

# 如何查看學生的學習歷程

# 3. 點選「參與單元數」, 可查看更詳細的自主學習歷程

# 學習時間分析 - 酷英1號

| 課程編號 | 課程名稱     | 使用時間  | 參與單元數 | 開始時間       | 最 <mark>後</mark> 時間 |
|------|----------|-------|-------|------------|---------------------|
| 1    | 英語線上學習平臺 | 30秒   | 1     | 2020-10-15 | 2020-10-15          |
| 5    | 世界新聞知多少  | 2分0秒  | 3     | 2020-06-17 | 2020-12-02          |
| 7    | 看漫畫學英文   | 10秒   | 1     | 2020-06-04 | 2020-06-04          |
| 8    | 新聞快譯通    | 2分10秒 | 1     | 2020-05-19 | 2020-06-29          |

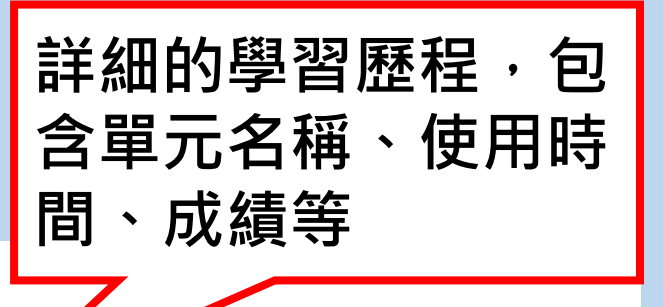

學生: 酷英1號 學習時間分析

課程編號:72

課程名稱:主題式字彙學習

| 單元編號 | 單元名稱                                       | 使用時間  | 開始時間       | 最後時間       | 每月時數         | 最後成績      | 最高成績      |
|------|--------------------------------------------|-------|------------|------------|--------------|-----------|-----------|
| 4072 | Clothing & Accessories (衣服 & 配件)-練習 5 (進階) | 3分20秒 | 2020-12-02 | 2020-12-02 | 2020年12月 3分鐘 | 100.00000 | 100.00000 |
| 4073 | Clothing & Accessories (衣服 & 配件)-練習 6 (進階) | 40秒   | 2020-12-02 | 2020-12-02 | 2020年12月 0分鐘 | 0.00000   | 0.00000   |
| 4074 | Collocations (搭配詞)-練習1(基礎)                 | 40秒   | 2020-06-25 | 2020-06-25 | 2020年06月 0分鐘 | 0.00000   | 0.00000   |

# COOLENGLISH 酷英線上班級學生使用手冊

# 1. 成為酷英班級學生

3. 查詢老師指派的作業

# 2. 加入老師的班級群組

4. 查詢自己的作業成績

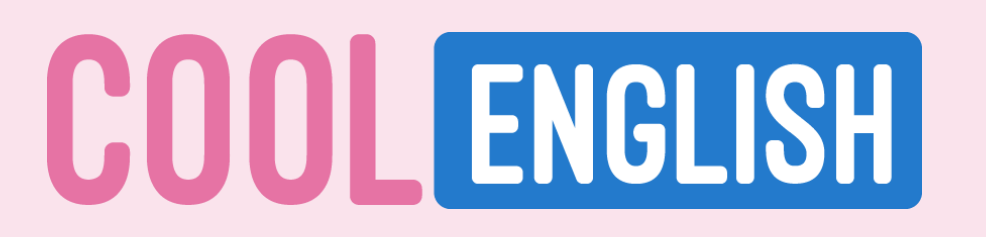

# 如何成為酷英線上班級學生

登入帳號
 可用電子信箱申請酷英帳號
 或選擇其他方式快速登入。

| <b>COOL</b> ENGLISH |                                                     |  |  |  |
|---------------------|-----------------------------------------------------|--|--|--|
| 帳號<br>密碼            | 忘記帳號或密碼嗎?<br>您的瀏覽器必須啟動 Cookies 功能 ?<br>有些課程可能允許訪客瀏覽 |  |  |  |
| □記住帳號               | 以訪客身分登入                                             |  |  |  |
| 登入                  | 用其他帳號登入:<br><b>Facebook</b>                         |  |  |  |
|                     | G Google                                            |  |  |  |

區域選擇
 請選擇自己所屬的學校級別
 並可進入該教材專區

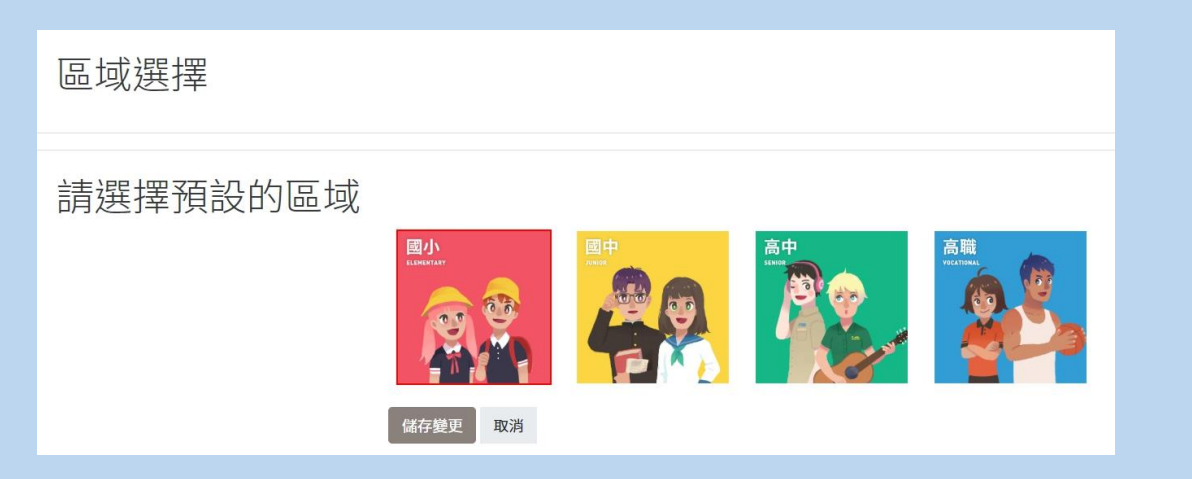

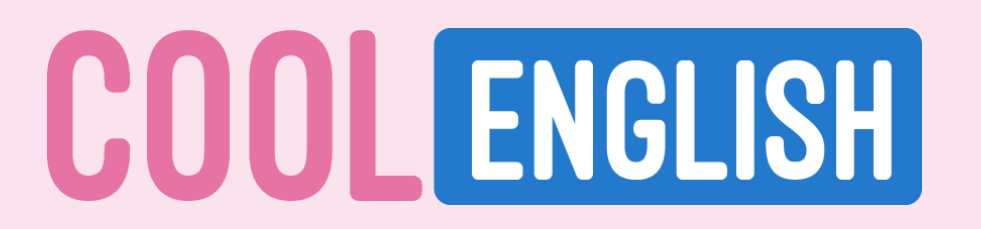

# 如何加入老師的班級群組

# 1. 成功進入課程後,請點選網頁最上方「我的班級」

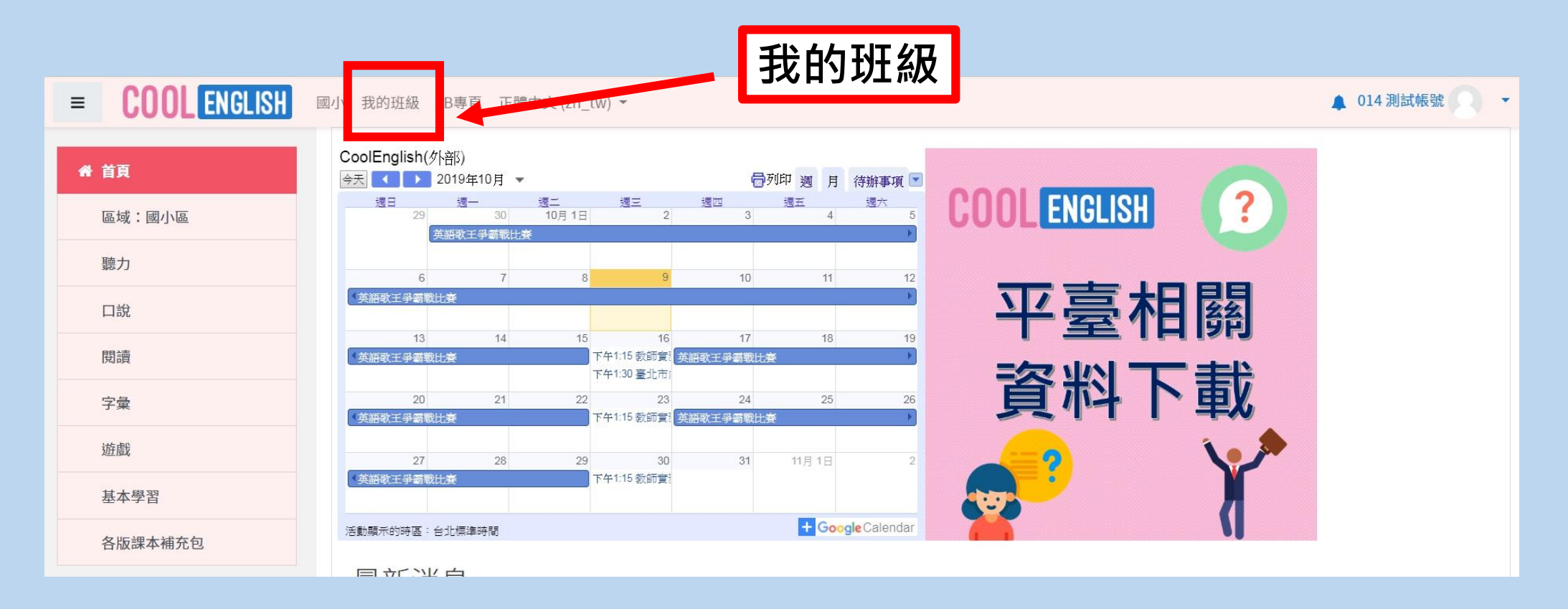

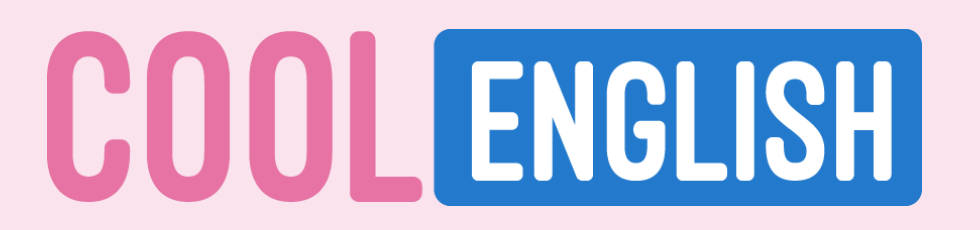

# 如何加入老師的班級群組

# 進入「我的班級」後,請在「加入班級」下方的欄位 輸入:班級代碼或班級名稱或班級老師,查詢該班之班級資訊。

| = COOL ENGLISH                             | 國小 我的班級 FB專頁 正體中                 | ¤文 (zh_tw) ▼            |                         |                       | 3          | ▲ 014 測試帳號 | • |
|--------------------------------------------|----------------------------------|-------------------------|-------------------------|-----------------------|------------|------------|---|
| 斧 首頁 區域:國小區                                | 我的班級                             |                         |                         |                       |            |            |   |
| 聽力<br>口說<br>閱讀                             | 我的ID: 137<br>加入班級:<br>請輸入班級名稱或代碼 | → 於此<br>若有 <sup>2</sup> | 息輸入: 班級代碼 ▣<br>F知道以上資訊, | 戉 班級名稱 或 玧<br>請向開班老師詢 | 王級老師<br>問。 |            |   |
| 字彙         遊戲         基本學習         各版課本補充包 | <u>我</u> 愛與的班級<br>班級代碼           | 班級名稱                    | 班級老師                    | 檢視派課                  | 退出班級       |            |   |

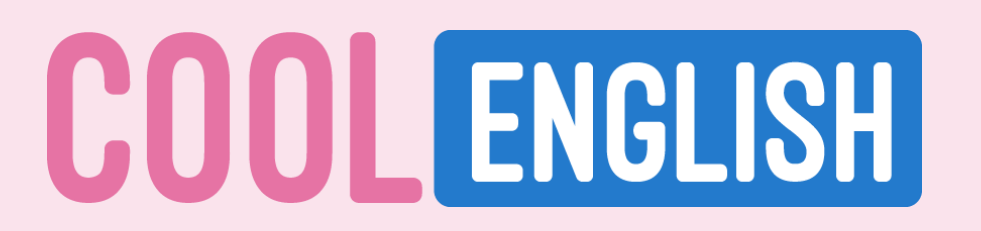

# 如何加入老師的班級群組

# 3. 找到正確的班級資訊後,點選「加入」。

| 我的ID:137<br>加入班級: |           |         |          |
|-------------------|-----------|---------|----------|
| 006               |           |         |          |
| 加入                | 班級代碼:4587 | test123 | 006 測試帳號 |

# 加入後即可在「我參與的班級」看見該班資訊。 恭喜你,已成功加到老師的酷英線上班級了!

| 我參與的班級 |         |         |      |      |
|--------|---------|---------|------|------|
| 班級代碼   | 班級名稱    | 班級老師    | 檢視派課 | 退出班級 |
| 4587   | test123 | 006測試帳號 | 檢視   | 退出   |

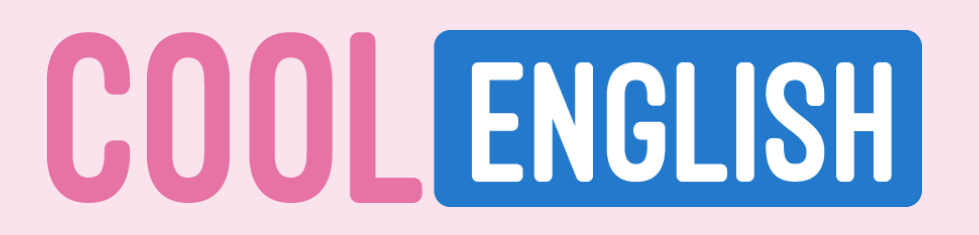

# 如何收到老師指派的作業

# 1. 當老師有新增作業時,頁面右上角的小鈴鐺會出現紅色的提醒。 請點選「小鈴鐺」或「我的班級」進入頁面。

| = COOL ENGLISH | 國、 我的班級 B專頁 正體中文 (zh_tw) ▼                                                                                              | 🗜 014 測試帳號 |
|----------------|----------------------------------------------------------------------------------------------------|------------|
| ♣ 首頁 區域:國小區    | CoolEnglish(外部)         今天       > 2019年10月 ▼                                                                           |            |
| 聽力<br>口說<br>閱讀 | 6 7 8 9 10 11 12<br>英語歌王学語歌比達<br>13 14 15 16 17 18 19<br>英語歌王学語歌比達<br>下午1:15 黎師寶: 英語歌王学語歌比達                             |            |
| 字彙             | 20     21     22     23     24     25     26       (其語歌王爭霸戰比賽     下午1:15 款師賞:     其語歌王爭霸戰比賽     )                       |            |
| 遊戲             | 27       28       29       30       31       11月 1日       2         英語歌王爭霸戰比賽       下午1:15 教師賞:       十 Google Calendar |            |
| 各版課本補充包        | 温朝線本町時盛:自江標準時間                                                                                                    |            |

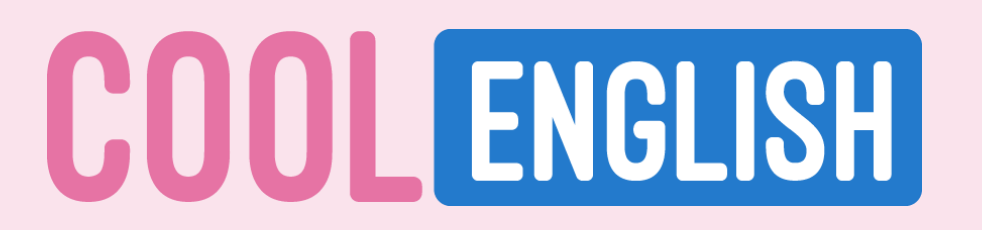

# 如何收到老師指派的作業

# 2. 在「檢視派課」,會出現「未讀取」通知。

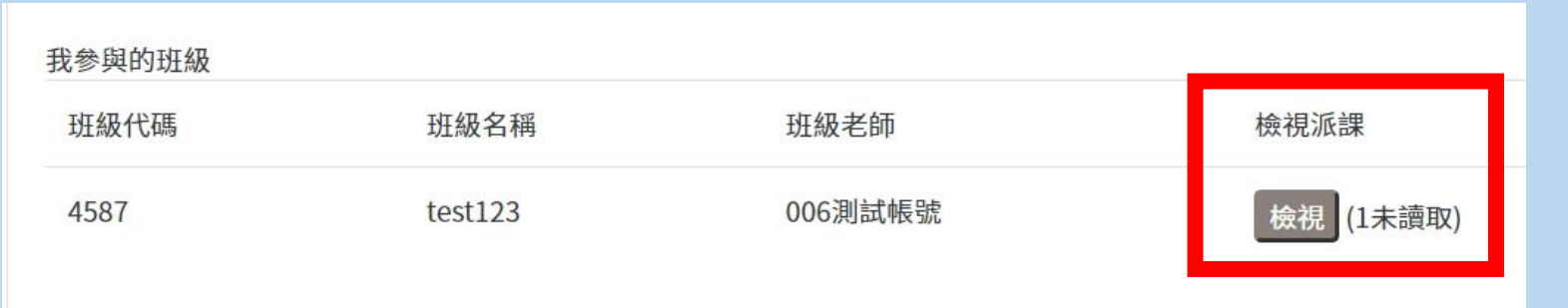

# 點選「檢視」後,就會出現老師的派課資訊和未讀取通知。

#### 七年五班-課程指派

| 系統編號  | 指派說明       | 指派時間                | 提醒完成時間 | 功能       |
|-------|------------|---------------------|--------|----------|
| 60237 | 09/28 課堂練習 | 2021-09-27 17:26:43 |        | 檢視 (未讀取) |
| 60236 | 09/27 回家作業 | 2021-09-27 17:26:04 |        | 檢視 (未讀取) |

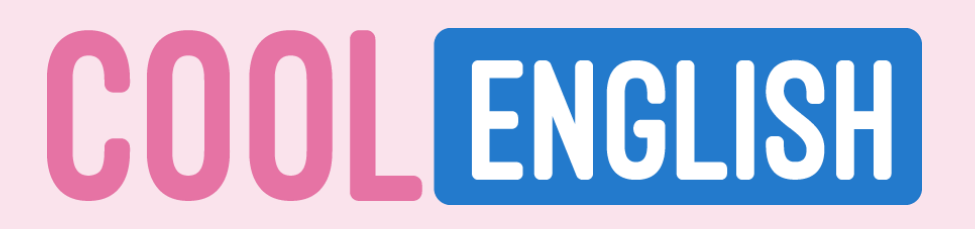

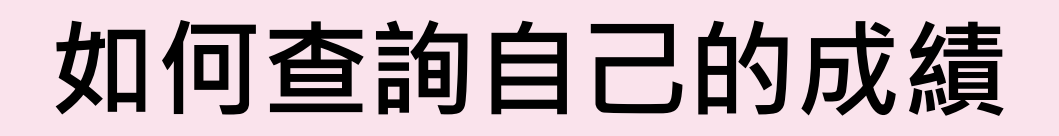

0

# 1. 在作業資訊中,可以確認自己的完成狀態。 完成作業後,會呈現該試題的「分數」及「閱讀完畢」

test123 - - 2019-10-09 11:39:17

| 課程名稱                  | 活動單元                       | 功能 | 完成狀態      |  |
|-----------------------|----------------------------|----|-----------|--|
| 動畫歷險記 Animated Videos | 01. A Beautiful Dream      | 檢視 | 閱讀完畢      |  |
| 動畫歷險記 Animated Videos | Quiz 01. A Beautiful Dream | 檢視 | 100.00000 |  |
| 動畫歷險記 Animated Videos | 02. A Big Sale             | 檢視 | 未閱讀       |  |
| 動畫歷險記 Animated Videos | Quiz 02. A Big Sale        | 檢視 | 100.00000 |  |

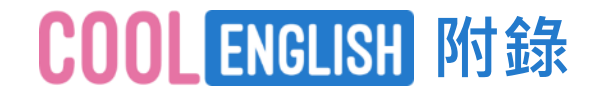

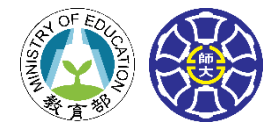

# Google口說教材 – 詳細操作

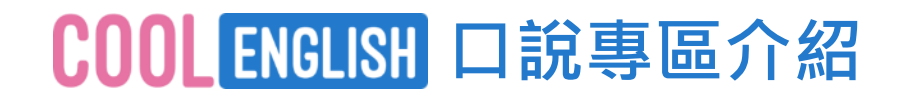

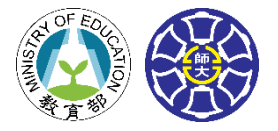

#### 國小 國中 Google口說教材

# Cool English x Google 口說課程 疑難排解

# 若下載Google助理、說出指令後,無法成功進入課程,請先確認以下版本條件, 若符合適用版本,請見下頁說明。

- Android 5.0 以上版本 / 搭載 iOS 10 以上版本的 iPhone 或 iPad
- Google app 6.13 以上版本

國小

國中

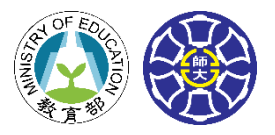

# Google口說教材

## iPhone / iPad Cool English x Google 口說課程 疑難排解

iPhone / iPad,請先將手機 / 平板本身的語言設為繁體中文,再打開Google助理,

依照下圖步驟,選擇English (United States)為要與Google助理交談的語言。

| <i></i>      |   | ÷ :                                                   | ← 個人助理語言 :                                             |
|--------------|---|-------------------------------------------------------|--------------------------------------------------------|
| 又是新的一天😌      |   |                                                       | 選擇要與 Google 助理交談的語言                                    |
|              |   | 酷英<br>ntnucoolengproj@gmail.com ~                     | English (United States)                                |
| 你接下來的安排      |   | Manage your Google Account                            | 新增語言       十                                           |
| 今天你的日曆沒有任何事項 | : | 個人資訊 Google 助理 服務 Home<br>● 語言<br>與「Google 助理」交談所用的語言 | 手機上的 Google 助理會使用這些語言,以及你在 Android<br>語言設定中設定的裝置語言 ()。 |
|              |   | <b>連續交談</b><br>不需重新唤醒即可繼續交談                           |                                                        |
| 你的事項         |   | Q         智慧家居           管理家中的各項裝置                    |                                                        |

國小

國中

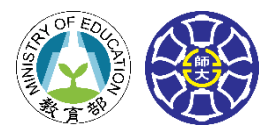

# Google口說教材

# iPhone / iPad Cool English x Google 口說課程 疑難排解

iPhone / iPad,請依下圖步驟,開啟網路和應用程式活動

路徑: 管理你的google帳戶→個人資訊和隱私權→活動控制項→網路和應用程式活動 (開啟)

| <        |                                      | × Google 帳戶 |                                   |                                             | 〈 個人資訊和隱私權                                         |                                                     | < 活動控制項                                                                            |
|----------|--------------------------------------|-------------|-----------------------------------|---------------------------------------------|----------------------------------------------------|-----------------------------------------------------|------------------------------------------------------------------------------------|
|          | 酷英                                   | 0           | 酷英                                |                                             | <b>已封鎖的使用者</b><br>未封鎖任何使用者                         | >                                                   | 儲存在您帳戶中的資料可讓 Google 在各項服務中<br>為您提供更個人化的使用體驗。請選擇哪些設定可<br>以在您的 Google 帳戶中儲存資料。       |
|          | ntnucoolengproj@gmail.com >          | 0           | ntnucoolengproj@gmail.com<br>更新相片 |                                             | 管理您的 Google 活動                                     |                                                     |                                                                                    |
| 白白       | Google 助理 服務<br>-<br>暱稱              | 6           | <b>登入和安全性</b><br>管理你的密碼和帳戶存取權設定   | >                                           | <b>活動控制項</b><br>控管您要儲存哪些類型的資料,以提升您的<br>Google 使用體驗 | >                                                   |                                                                                    |
| <b>^</b> | 「Google 助理」稱呼你的方式<br>你的地點<br>住家和公司地址 |             | 個人資訊和隱私權                          |                                             | <b>我的活動</b><br>搜尋及控管您使用 Google 服務時所建立的             | >                                                   | 網路和應用程式活動                                                                          |
| <b>m</b> | <b>交通</b><br>交通方式                    | 9           | 管理顯示設定以及用來提供個人化服務的資料              | >                                           | <sub>資料</sub><br>Google 地圖中的時間軸                    |                                                     | 這會儲存您在 Google 網站和應用程式中的活動 (包括位置等相關資訊),以提高搜尋效率、改善推薦內容的實用性,以及在 Google 地圖, Google 搜尋和 |
| 8        | <b>付款</b><br>設定付款及購物核准方式             |             | 帳戶偏好設定                            |                                             | 查看先前去過的地點                                          | >                                                   | 其他 Google 服務中提供更符合個人需求的體驗。<br>瞭解詳情                                                 |
| R        | <b>天氣</b><br>偏好的溫度單位                 | •           | ▶ 設定語言或刪除 Google 帳戶/特定服務          | 《戶/特定 → Google 資訊主頁<br>查看您的 Google 帳戶中有哪些資料 | >                                                  | ✓ 包括 Chrome 瀏覽記錄以及採用 Google 服務<br>的網站、應用程式和裝置中的活動記錄 |                                                                                    |

Android

國小

國中

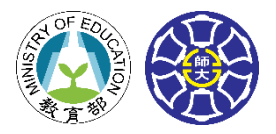

# Google口說教材

### Cool English x Google 口說課程 疑難排解

Android系統,無論**手機/平板本身的語言為何**,請打開Google助理,

依照下圖步驟,選擇English (United States)為要與Google助理交談的語言。

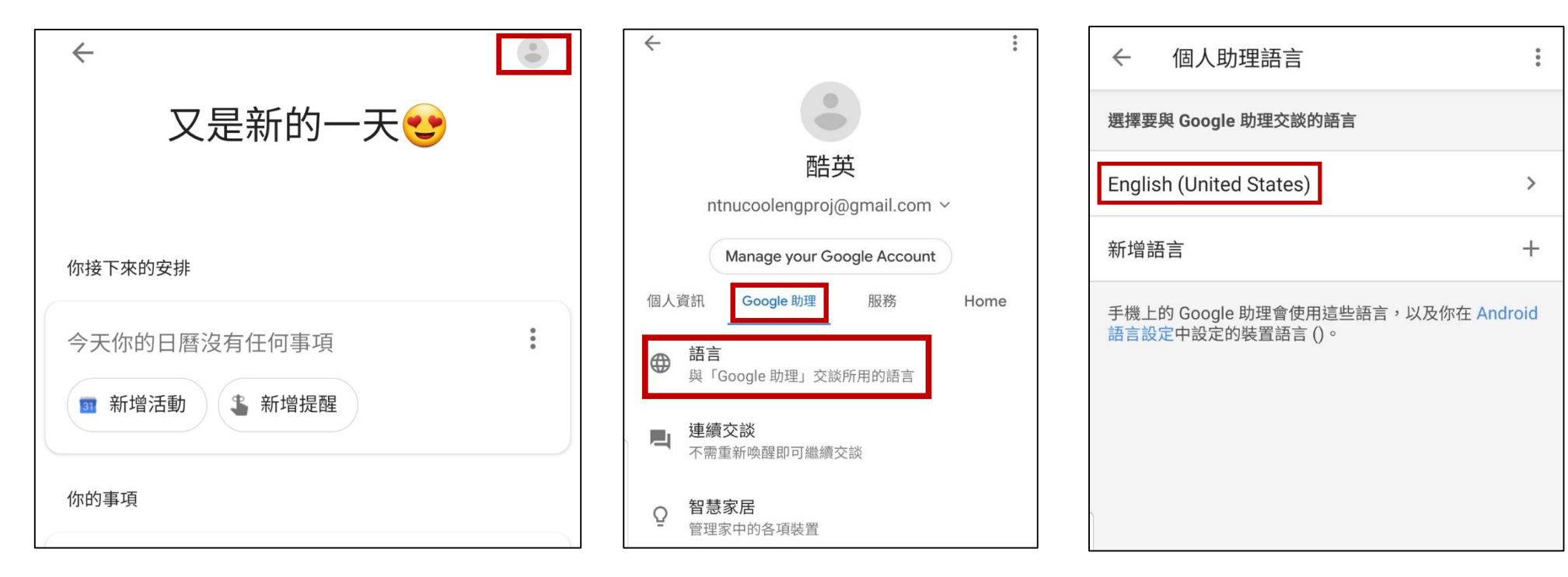

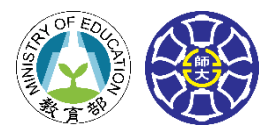

# Google口說教材

#### Android

國小

國中

## **Cool English x Google 口說課程 疑難排解** Android系統,請依下圖步驟,開啟網路和應用程式活動

## 路徑: 設定→自己→你在google助理中的資料→網路和應用程式活動 (開啟)

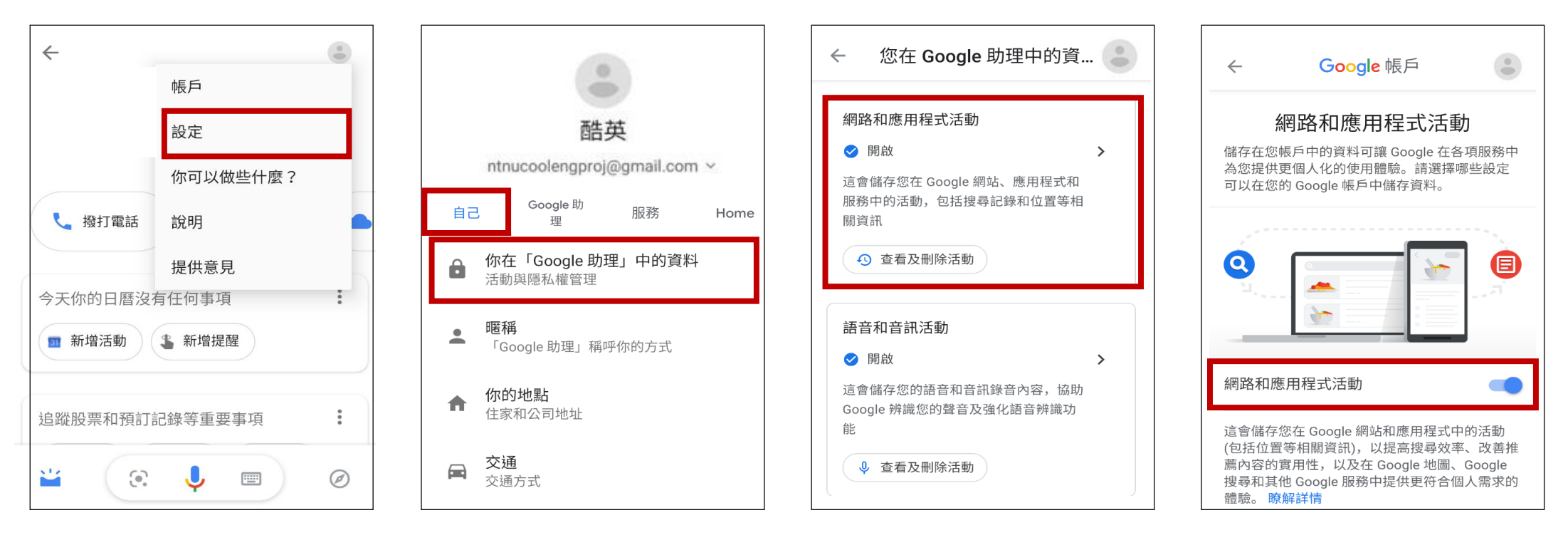

國小

國中

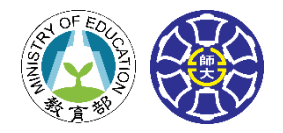

# Google口說教材

## Cool English x Google 口說課程 注意事項

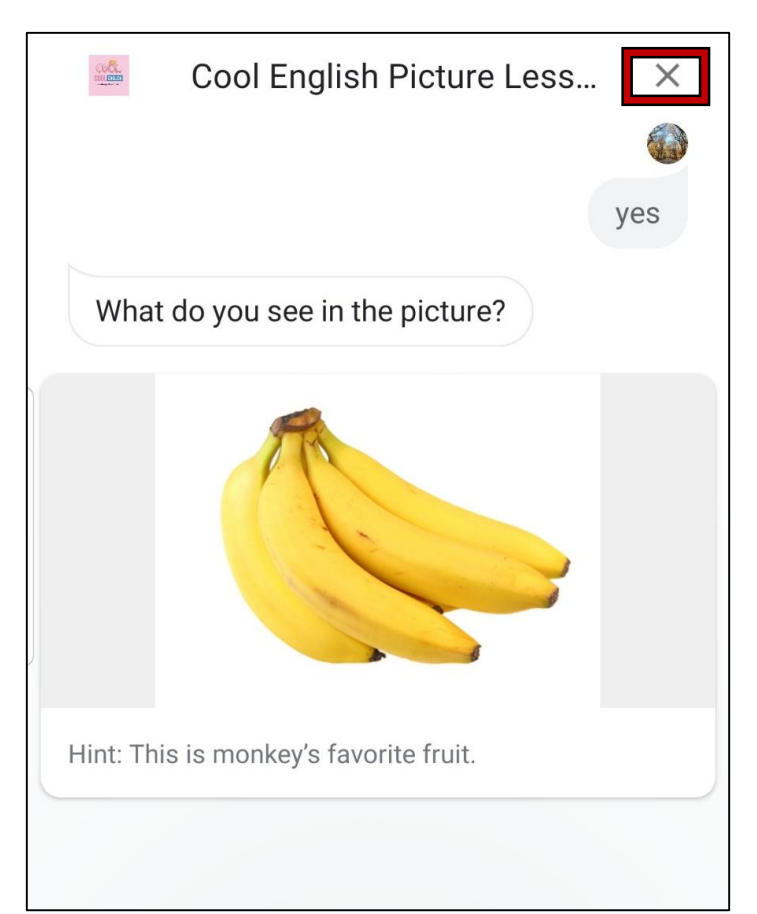

課程進行過程中,若想中途退出,請直接說出
 cancel,或按右上角的X (如上圖所示),便可退
 出課程。請注意,若在未退出當前課程的情況下
 嘗試說出其他指令,會造成答非所問的錯誤情形。

語音辨識有其限度,可能因辨識錯誤而造成課程
 無法繼續,請退出課程再次嘗試。

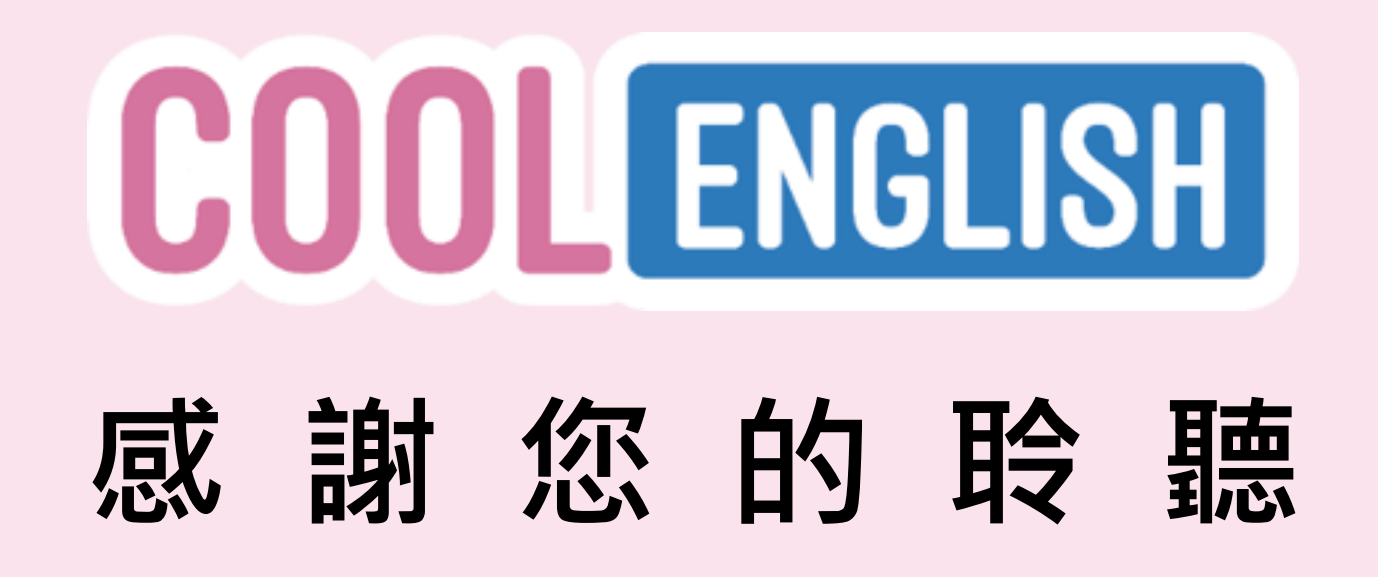

客服信箱: (國中小) coolenglishhelp@gmail.com (普技高) coolenghshelp@gmail.com

> 客服專線: (國中小)02-7749-1392 (普技高)02-7749-7997

(週一至週五 09:30-17:30,例假日與國定假日不開放)